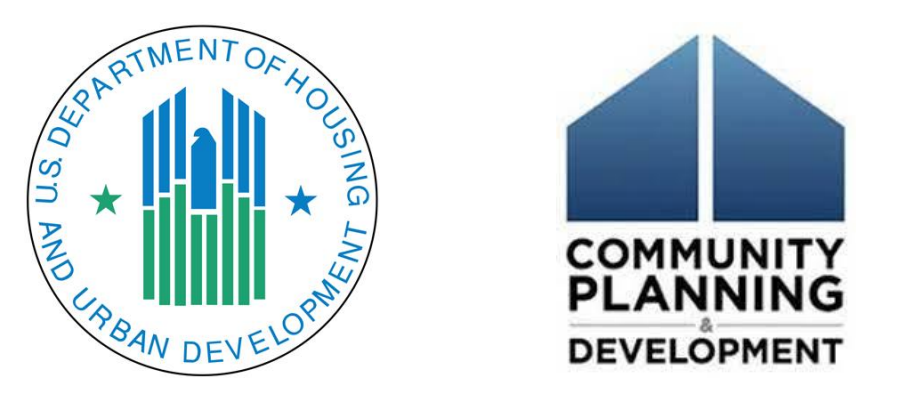

## FY2022 EDI Community Project Funding Grants: Grant Administration Training

August 18, 2022

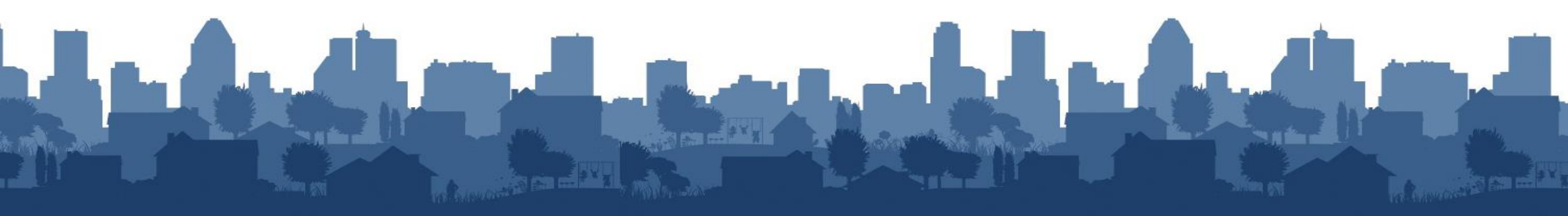

## Agenda

**Opening Remarks and Introductions:** 

Robin Keegan, Deputy Assistant Secretary for Economic Development Holly Kelly, Director, Congressional Grants Division - Office of Economic Development Environmental Review: 2 CFR Part 50 and Part 58: Lauren Hayes-Knutson, Director, Policy Division HUD Office of Environment and Energy Disaster Recovery Grant Reporting (DRGR) Mark Mitchell, Special Advisor **CPD** Office of Operations 2 CFR Part 200: Holly Kelly, Director, Vaughn A. Watson, Grant Officer

CPD Office of Economic Development - Congressional Grants Division

Q & A

HUD Office of Environment and Energy

# CPF Environmental Review Process

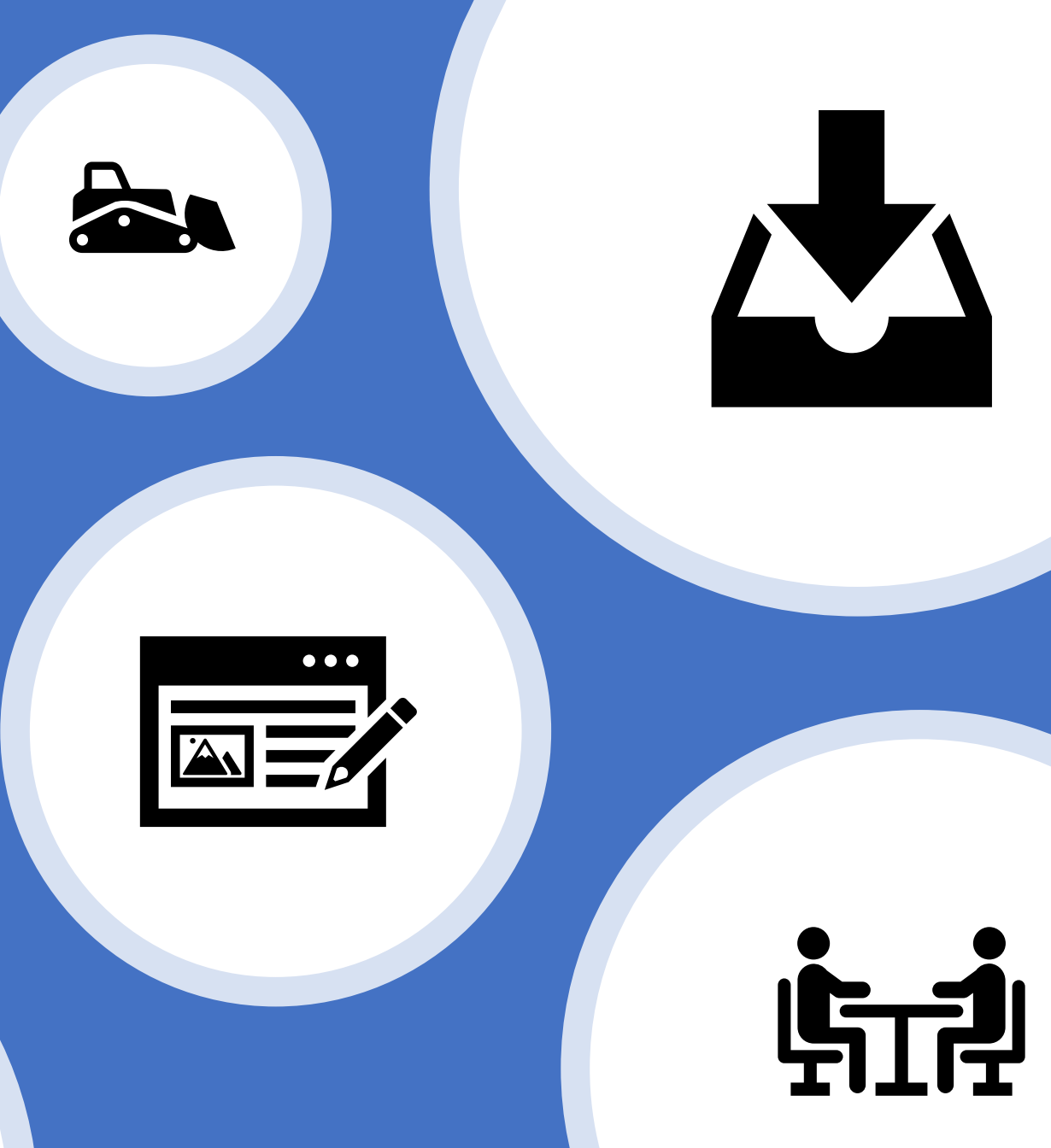

# Environmental Review Basics

# What is an Environmental Review?

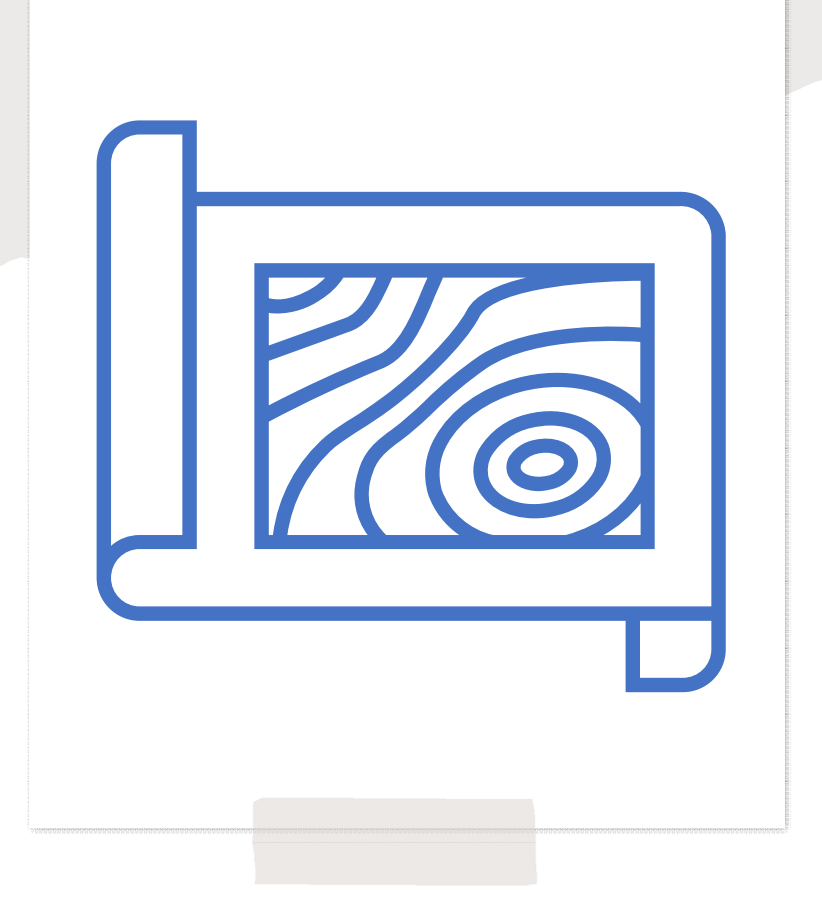

Analysis of a proposed project's potential impacts on the surrounding environment and the project site's suitability for the proposed use

- Ensures that HUD-funded projects provide decent, safe, and sanitary housing
- Documents compliance with 17 federal environmental laws and authorities

A transparent public document that encourages community participation

# Legal Framework

The **National Environmental Policy Act (NEPA)** requires all Federal agencies to perform an Environmental Review prior to approving or funding any project or action

• Some actions are "categorically excluded" from NEPA via regulation

HUD must also comply with a variety of related environmental laws and authorities

• National Historic Preservation Act, Environmental Justice, Endangered Species Act, Clean Air Act, etc.

HUD has environmental regulations with requirements that apply only to HUD projects

• Floodplain Management, Wetland Protection, Noise, Explosive and Flammable Hazards

HUD addresses site contamination largely through program policies

• Under HUD's NEPA rules, "it is HUD policy that all properties that are being proposed for use in HUD programs be free of hazardous materials, contamination, toxic chemicals and gases, and radioactive substances, where a hazard could affect the health and safety of occupants or conflict with the intended utilization of the property"

# HUD's Environmental Reviews Consider...

- Air Quality
- Airport Hazards
- Coastal Barrier Resources
- Coastal Zone Management
- Endangered Species
- Environmental Justice
- Explosive and Flammable Hazards
- Farmlands Protection
- Flood Insurance

- Floodplain Management
- Historic Preservation
- Noise Abatement
- Site Contamination
- Sole Source Aquifers
- Wetlands Protection
- Wild and Scenic Rivers

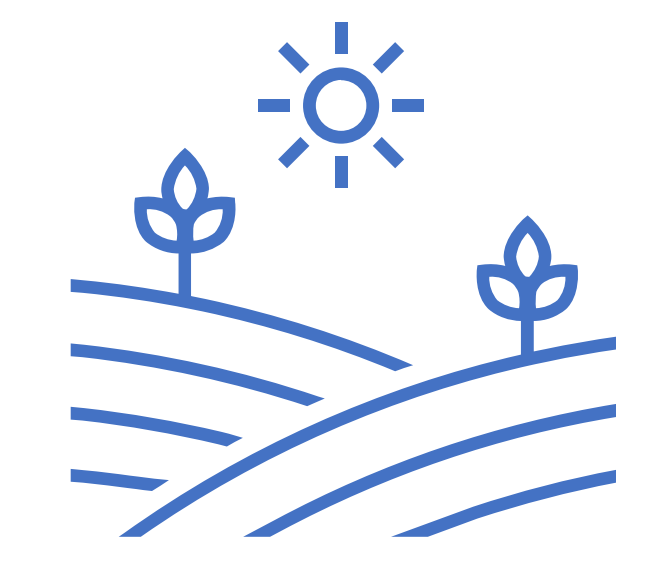

# HUD's Environmental Regulations

#### 24 CFR Part 50

- Implements NEPA for environmental reviews completed by HUD program staff
- Applies to FHA, some RAD transactions, some Public Hsg projects

#### 24 CFR Part 58

- Implements NEPA for environmental reviews completed by local, state, and tribal governments ("responsible entities")
- Applies only with statutory authority
- Applies to most CPD programs, including CPF

#### 24 CFR Part 51

- Sets standards for HUD projects related to manmade hazards
- Acceptable separation distance from explosive and flammable hazards
   Noise abatement
   Airport hazards

#### 24 CFR Part 55

- Implements EOs 11988 & 11990
- Defines HUD standards for floodplain management and wetlands protection

# Timing of the Environmental Review

- Neither the grantee nor partners in the process, are allowed to commit or spend HUD or non-HUD funds on physical or choice-limiting actions until the ER process is completed (24 CFR 58.22(a)).
- Examples of choice-limiting actions:
  - Acquiring property
  - Entering into a contract
  - Leasing, rehabilitation, demolition, new construction, and ground disturbance work
- Grantees cannot commit CPF or local funds until the environmental review is complete and they have received an approved Request for Release of Funds (7015.16) when it's required (or an approved Part 50 environmental review).
- Work under contracts entered into prior to the federal nexus (Letter of Invitation) may proceed <u>at the grantee's own risk.</u> Any costs incurred prior to grant obligation <u>cannot be reimbursed</u> with federal funds.

# Steps in the ER Process

| Initiate                                                                                                    | Determine                                                                                                    | Comply                                                                                                    | Finalize                                                                                                    |
|----------------------------------------------------------------------------------------------------|----------------------------------------------------------------------------------------------------|----------------------------------------------------------------------------------------------------|----------------------------------------------------------------------------------------------------|
| <ul> <li>Initiate the review in<br/>HEROS and define<br/>project</li> <li>Partners (e.g.,<br/>nonprofits,<br/>consultants, public<br/>housing authorities)<br/>should initiate review</li> </ul> | Determine the level of<br>review<br>• Partners may make<br>initial<br>recommendation,<br>but final<br>determination must<br>be made by HUD/RE | Conduct the analysis<br>and comply with<br>related environmental<br>laws and authorities<br>•Partners should<br>initiate, but many<br>steps must be<br>completed by<br>HUD/RE | <ul> <li>Finalize review</li> <li>HUD/RE must make findings and determinations, sign and post environmental review record</li> </ul> |

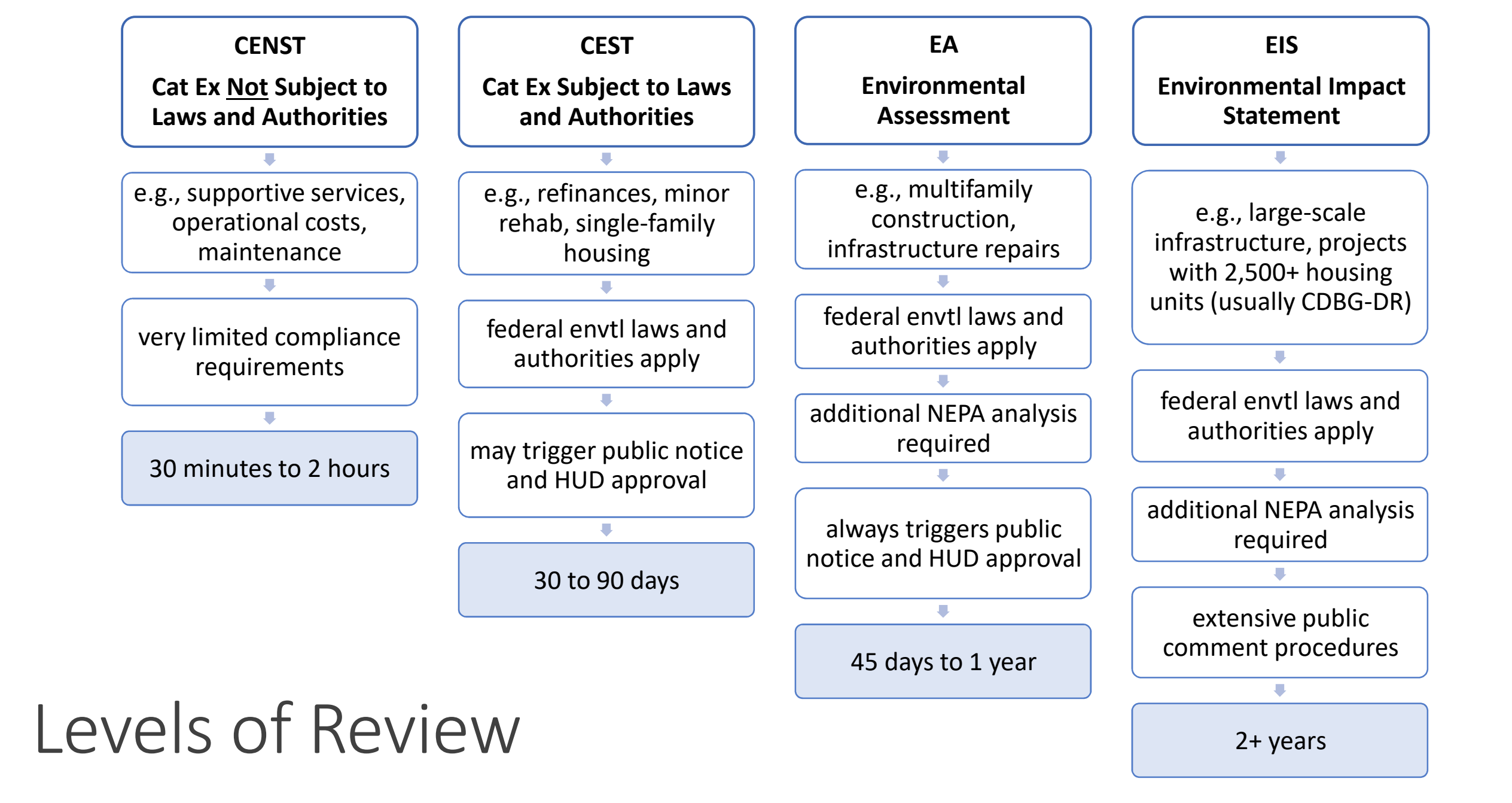

# Community Project Funding: Part 50 vs. 58

Responsible entities are statutorily authorized to carry out federal environmental review responsibilities pursuant to 24 CFR Part 58 for Community Project Funding grants.

The responsible entity is responsible for:

- The scope and content of the review
- Consultation with other federal agencies, as required
- Making an environmental finding
- Certification by the Responsible Entity's Certifying Officer, or highest elected official (e.g., mayor)
- Legal responsibility and liability

HUD is responsible for:

- Review of the Request for Release of Funds and Certification (NOT the content of the review)
- Review of the public notice
- Review of public objections received
- Certification of the Authority to Use Grant Funds
- Program and environmental monitoring

# CPF Part 50 Applicability

Part 50 applies when:

- The local government was not a direct recipient of the funds and refuses to accept responsibility for the environmental review
- HUD determines the local government does not have capacity to act as responsible entity

If an environmental review is required under Part 50, HUD's Office of Environment and Energy will finalize the review.

As a CPF grantee, you are responsible for providing environmental documentation to HUD to facilitate completion of the Part 50.

## When the grantee is a Responsible Entity (RE) Environmental Review Process Part 58

#### RE conducts Part 58 Review

- Part 58 review documented in HEROS (consultant and RE).
- Ensure that the Grant ID used in HEROS matches Grant Number issued in Letter of Invitation.

#### Submit the RROF/C (7015.15)

• Complete the 7015.15.

- Assign the review to contact at local HUD field office.
- Note If review is exempt and doesn't require an RROF/C, the review is complete when signed by the RE.

### HUD Processes the AUGF (7015.16)

||| × –

- HUD reviews the submitted form and public notices
- 15-day objection period
- CPD Director approves the AUGF.

#### **Final Steps**

- RE maintains an electronic copy of the Part 58, note the ER ID in the review is cross-referenced in DRGR.
- RE may proceed with the project.

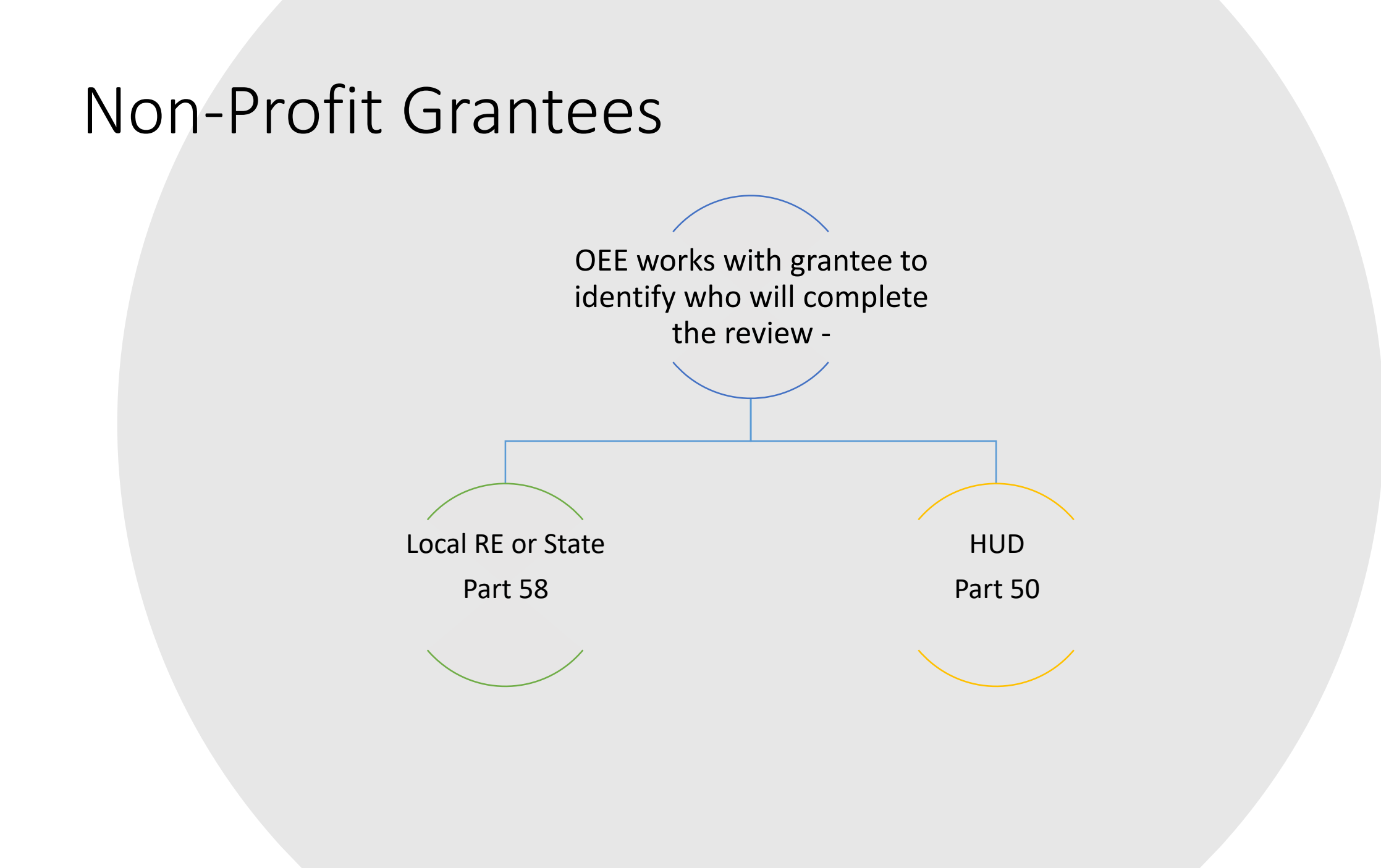

## Non-profit Environmental Review Process Part 58

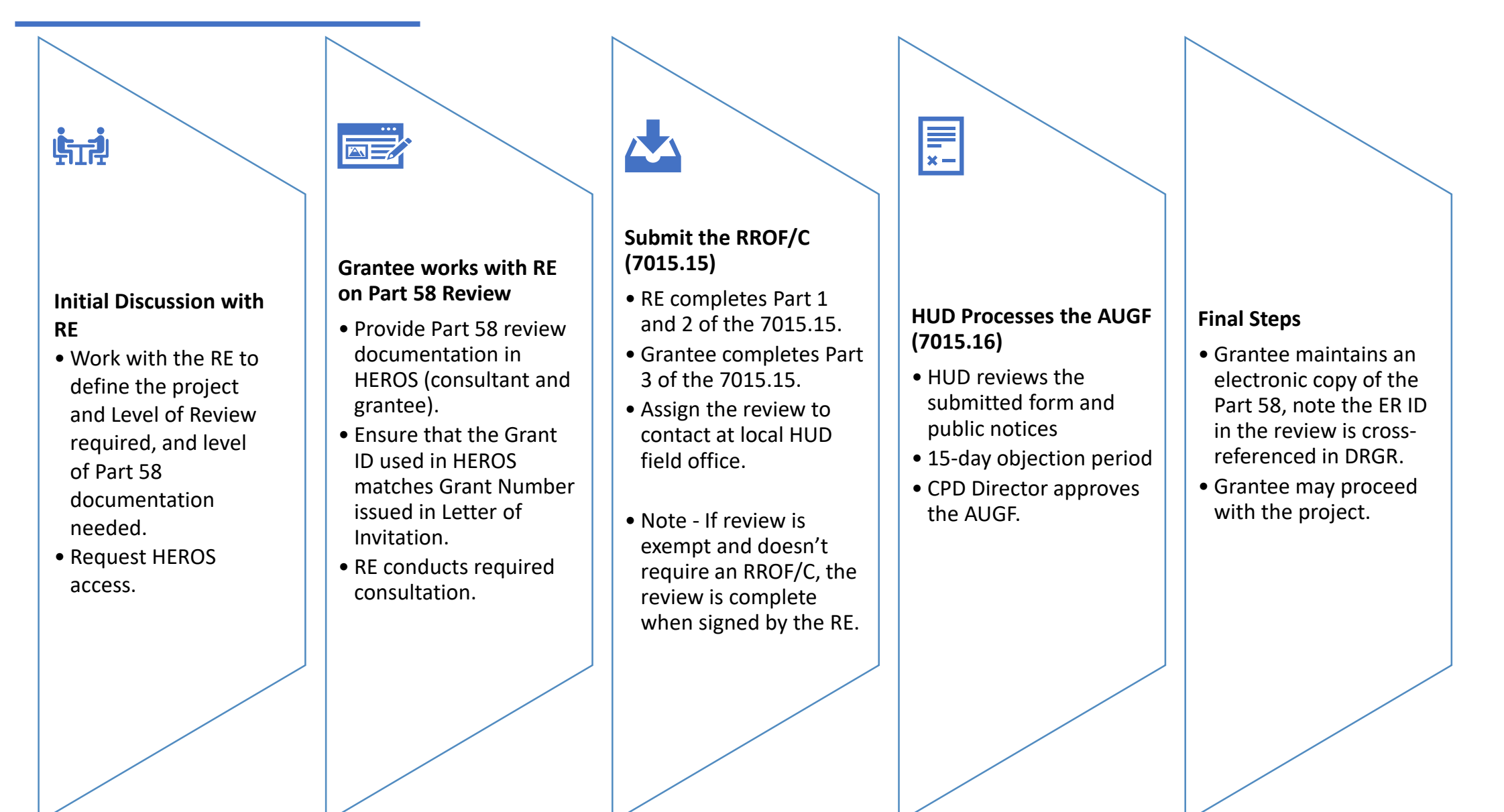

## Non-profit Environmental Review Process Part 50

#### **Initial Discussion**

Ġг?

- Work with OEE to define the project and Level of Review required.
- Grantee will be provided information on timeframes for processing the review, accessing HEROS, hiring an environmental consultant and online resources.

## 

#### Grantee/Consultant Gather Environmental Information

- Request HEROS access.
- Hire consultant to obtain environmental documentation required for the Part 50 review based on the Level of Review.
- Provide Part 50 review documentation in HEROS (consultant and grantee).
- Ensure that the Grant ID used in HEROS matches Grant Number issued in Letter of Invitation.

#### Grantee submits Part 50 Review to HUD

- Assign the Part 50 Review to OEE contact in HEROS.
- OEE reviews and analyzes documentation provided and follows up with grantee on any missing information.
- OEE conducts required consultation.

# ×-

#### Part 50 Review Complete

- OEE signs as the preparer.
- If the project is an EA over 200 units, PECO signs as ECO.
- CPD Director certifies as Authorizing Official (assigns review back to grantee in HEROS).
- OEE informs the grantee that the review is complete and provides an electronic copy of the Part 50 review.

#### **Final Steps**

- Grantee maintains a copy of the Part 50, note the ER ID in the review is cross-referenced in DRGR.
- Grantee may proceed with the project.

## Resources

- Contact your HUD Regional Environmental Officer: <u>https://www.hudexchange.info/programs/environmental-review/hud-environmental-staff-contacts/#region-i-regional-and-field-environmental-officers</u>
- CPF Grant Guide: <u>https://www.hud.gov/sites/dfiles/CPD/documents/EDI-CPF-Grant-Guide.pdf</u>
- HUD Environmental Review Website: <u>https://www.hudexchange.info/programs/environmental-review/</u>
- HEROS Resources: <u>https://www.hudexchange.info/programs/environmental-review/heros/</u>
- Web-Based Instructional System for Environmental Review (WISER): <u>https://www.hudexchange.info/trainings/wiser/</u>

## Ask A Question

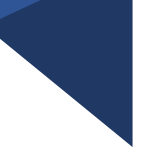

CPF Environmental AAQ: <u>https://www.hudexchange.info/program-</u> <u>support/my-question/</u>

- In Step 1, select "I am a: Other Please Specify" from the dropdown list.
- Indicate that you are a CPF grantee or partner.
- In Step 2, indicate that your project is related to CPF Community Project Fund.

For program questions (non-environmental), please contact <u>CPFgrants@hud.gov</u> or your Congressional Grants Division grant manager.

Project

#

2

#### ACTION PLANS

DRGR

View Action Plan

# **EDI – CPF Grantees**

**Grant Number:** B-10-DF-44-0001

Grantee Name: Rhode Island

#### LOCCS Authorized Amount: \$8,935,237.00

Grant Award Amount: \$8,935,237.00

Estimated PI/RL Funds:

**Total Budget:** \$8,935,237.00

# Getting Started with DRGR User Setup and Overview

| Project Title         | Grantee Activity<br># | Activity Title                |
|-----------------------|-----------------------|-------------------------------|
| Administration        | 1a                    | State Administration          |
|                       | 1b                    | Local Administration          |
| Public Facilities and | 10r                   | West Warwick, Gendron Street  |
| Improvements          | 11                    | West Warwick, Natco Pond      |
|                       | 12                    | Westerly, White Rock Drainage |
|                       | 14                    | Johnston, Pump Stations       |

### **DRGR** Overview

The Disaster Recovery Grant Reporting (DRGR) system was established for special appropriations such as disaster grants, but has been extended to include other special-purpose programs and appropriations.

DRGR action plans are templates that detail budgets and performance goals for different types of activities directly managed by the grantee or subrecipient partners. Grantees have to set performance goals for each measure they want to include in reports.

HUD will review these plans and unblock the grant to permit draws after they are approved. Changes to plans also require HUD approval. Grantees will draw down funds by creating vouchers listing amounts by specific activities. Grantees will also submit performance reports using the structure established in DRGR action plans.

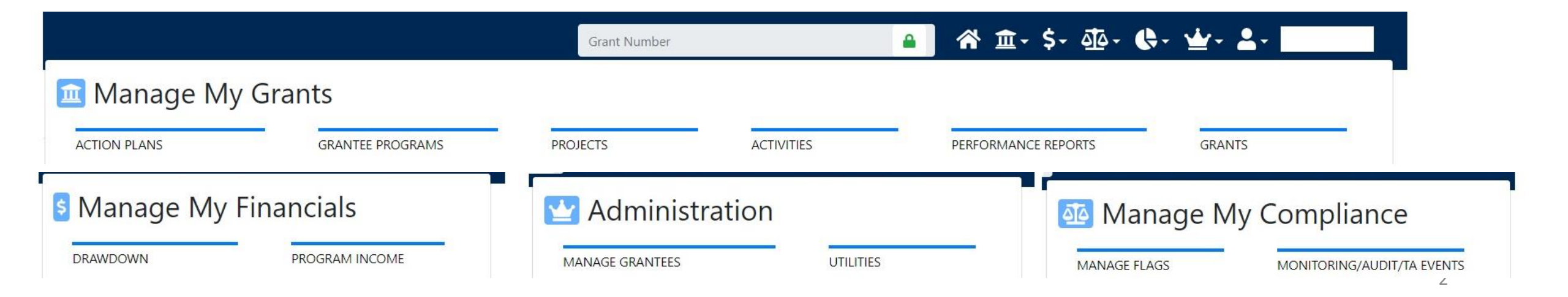

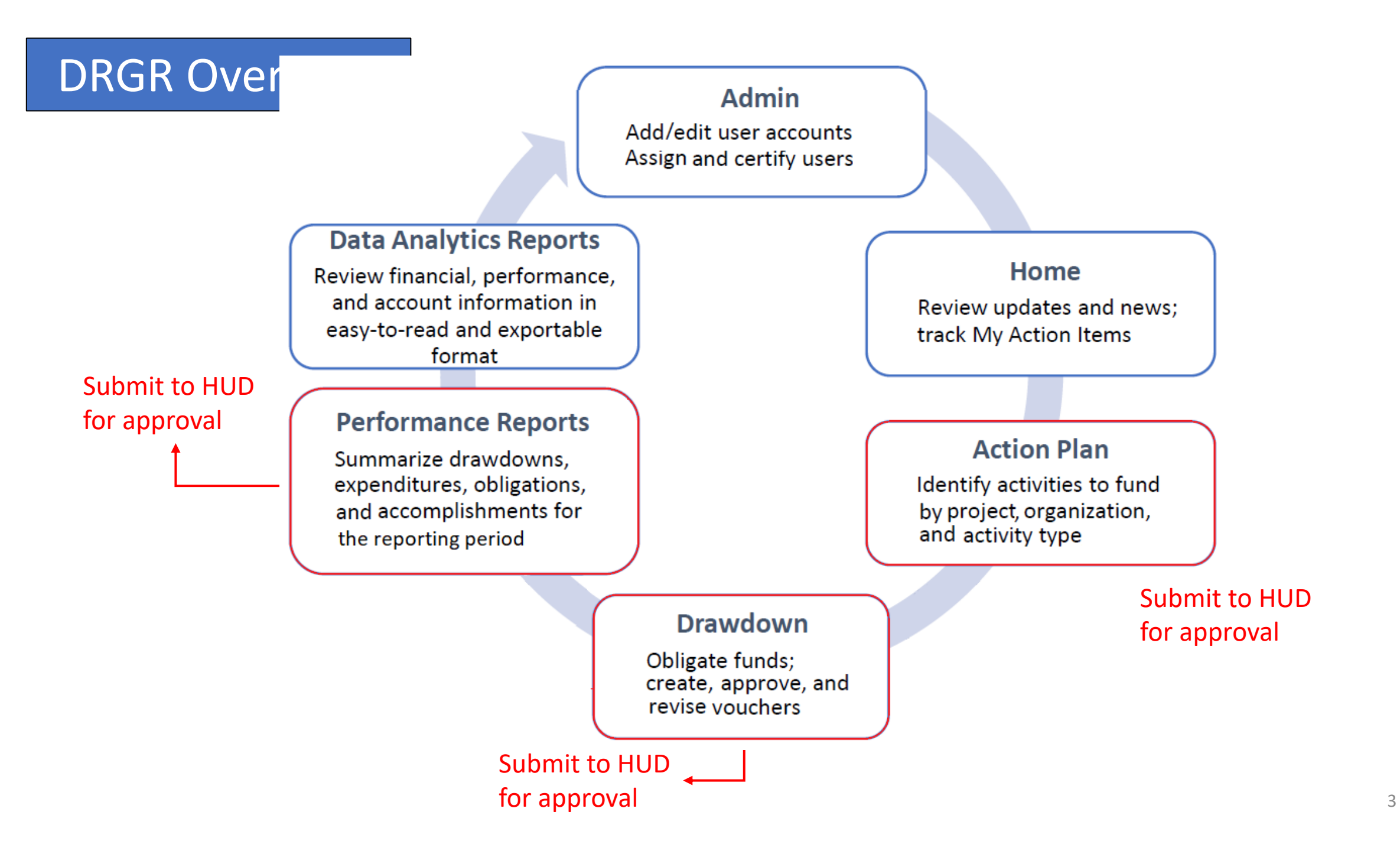

### DRGR – Action Plan and Performance Report Status

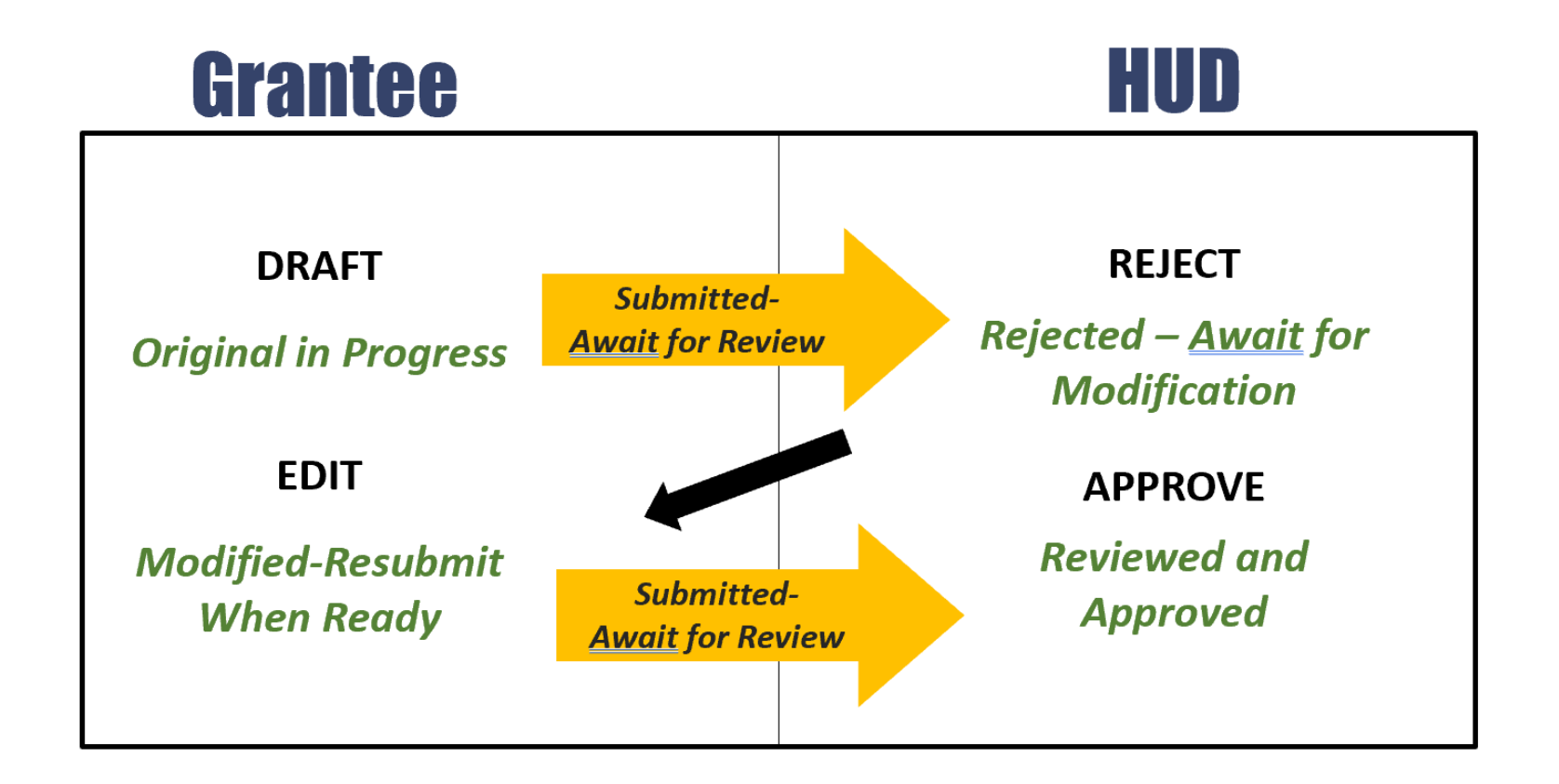

- HUD will need to approve the plans and unblock the grant before draws can be made
- Plan updates require HUD review and approval
- Plans must be in approved status for grantees to submit performance reports

## DRGR Activity Types for EDI-CPF

| Activity       | Activity Type Description         |
|----------------|-----------------------------------|
| Category       |                                   |
| Acquisition/   | Acquisition of Property           |
| Disposition    | Cleanup of Contaminated Sites     |
|                | Clearance and Demolition          |
|                | Disposition                       |
|                | Relocation                        |
| Administration | Administration                    |
|                | Management Development / Capacity |
|                | Building                          |
|                | Planning                          |
| Economic       | Economic Development - Financial  |
| Development    | Assistance                        |
|                | Economic Development - Technical  |
|                | Assistance                        |
|                | Tourism                           |
| Housing        | Construction of New Housing       |
|                | Homebuyer Down Payment Assistance |
|                | Homeownership Counseling          |
|                | Public Housing                    |
|                | Rehabilitation/reconstruction of  |
|                | residential structures            |

| Activity Type Description                |  |  |  |
|------------------------------------------|--|--|--|
|                                          |  |  |  |
| Flood Drainage Improvements              |  |  |  |
| (Stormwater)                             |  |  |  |
| Sidewalks                                |  |  |  |
| Street Improvements                      |  |  |  |
| Water/Sewer Improvements                 |  |  |  |
| Abused and Neglected Children            |  |  |  |
| Facilities                               |  |  |  |
| Child Care Centers                       |  |  |  |
| Facilities for AIDS Patients             |  |  |  |
| Facilities for Persons with Disabilities |  |  |  |
| Fire Station/Equipment                   |  |  |  |
| Health Facilities                        |  |  |  |
| Homeless Facilities                      |  |  |  |
| Neighborhood Facilities                  |  |  |  |
| Parking Facilities                       |  |  |  |
| Parks, Recreational Facilities           |  |  |  |
| Senior Centers                           |  |  |  |
| Youth Centers                            |  |  |  |
|                                          |  |  |  |

## DRGR Activity Types

| Activity        | Activity Type Description              |   | Activity       |
|-----------------|----------------------------------------|---|----------------|
| Category        |                                        |   | Category       |
| Public Services | Abused and Neglected Children Services |   | Public Service |
|                 | Child Care Services                    | ] |                |
|                 | Code enforcement                       |   |                |
|                 | Employment Training                    |   |                |
|                 | Fair Housing Activities                |   |                |
|                 | Food Banks                             |   |                |
|                 | Housing information and referral       |   |                |
|                 | services                               |   |                |
|                 | Legal Services                         |   |                |
|                 | Mental Health Services                 |   |                |
|                 | Neighborhood Cleanups                  |   |                |
|                 | Operating Costs Homeless/AIDS          |   |                |
|                 | Patients                               |   |                |

| vity         | Activity Type Description              |  |  |  |
|--------------|----------------------------------------|--|--|--|
| egory        |                                        |  |  |  |
| lic Services | Screening for Lead Based Paint/Lead    |  |  |  |
|              | Hazards                                |  |  |  |
|              | Security Deposits                      |  |  |  |
|              | Senior Services                        |  |  |  |
|              | Services for Persons with Disabilities |  |  |  |
|              | Services for Victims of Domestic       |  |  |  |
|              | Violence, Dating Violence, Sexual      |  |  |  |
|              | Assault, or Stalking                   |  |  |  |
|              | Subsistence Payments                   |  |  |  |
|              | Substance Abuse Services               |  |  |  |
|              | Tenant/Landlord Counseling             |  |  |  |
|              | Transportation Services                |  |  |  |
|              | Youth Services                         |  |  |  |
|              | Health Services                        |  |  |  |

- Different activity types may have different performance measures, but there are many cases with the same measures (e.g. persons or households assisted)
- To report accomplishments in performance reports, grantees must set up goals in the action plan ٠

## DRGR – Example Activity Setup

|          |                |                 | 1         | i i           | 1         |            | Î         |           | i i i     | ,         |
|----------|----------------|-----------------|-----------|---------------|-----------|------------|-----------|-----------|-----------|-----------|
|          |                |                 |           | Activity      |           |            | Grant     |           |           |           |
| Activity |                |                 | Activity  | Responsible   | Total     | Total      | Fund      | Total     | Percent   | Available |
| Number   | Activity Title | Activity Type   | Status    | Organization  | Budget    | Obligation | Disbursed | Expended  | Disbursed | Funds     |
|          |                |                 |           |               |           |            |           |           |           |           |
| 001      | Administration | Administration  | Under Way | Rogco         | \$200,000 | \$200,000  | \$125,738 | \$187,458 | 63%       | \$74,262  |
|          |                |                 |           |               |           |            |           |           |           |           |
|          |                | EDI CPF -       |           | Green Acres   |           |            |           |           |           |           |
|          | Green Acres    | Homebuyer Down  |           | Homeownership |           |            |           |           |           |           |
|          | Down Payment   | Payment         |           | Counseling    |           |            |           |           |           |           |
| 002      | Program        | Assistance      | Planned   | Agency        | \$90,000  | \$0        | \$0       | \$0       | 0%        | \$90,000  |
|          |                | EDI CPF -       |           |               |           |            |           |           |           |           |
|          | Gotham Shelter | Homeless        |           | Gotham City   |           |            |           |           |           |           |
| 003      | Improvements   | Facilities      | Under Way | Housing       | \$120,000 | \$120,000  | \$75,000  | \$75,000  | 63%       | \$45,000  |
|          |                |                 |           | Stars Hollow  |           |            |           |           |           |           |
|          |                | EDI CPF -       |           | Affordable    |           |            |           |           |           |           |
|          | Main Street    | Construction of |           | Housing       |           |            |           |           |           |           |
| 004      | Apartments     | New Housing     | Completed | Corporation   | \$140,000 | \$140,000  | \$140,000 | \$140,000 | 100%      | \$0       |
| Total    |                |                 |           |               | \$550,000 | \$280,000  | \$0       | \$0       | 0%        | \$550,000 |

Grant

\$1,000,000

Unbudgeted

\$450,000

### DRGR URLs

LOGIN

https://drgr.hud.gov/DRGRWeb

USER MANUAL

https://www.hudexchange.info/resource/ 4915/drgr-user-manual/

- a. Add the User ID to the "Username" field and add the password to the "Password" field. The password is case sensitive.
- b. Select the <I agree to the Terms of Service> radio button. DRGR users cannot access the DRGR System until they agree to the "Terms of Service."
- c. Select the **<Login>** button. If the login attempt is successful, a new page will load.

| Homes &<br>Communities<br>US. Department of Housing<br>and Urban Development<br>Community<br>Planning and<br>Development<br>DRGR<br>• Log on to DRGR<br>• Cetting Started<br>• Training<br>• Reporting and Guidance<br>• Library | Community Planning & Development         CPD Grants Portal Login         Please enter your Username (C*****, B***** or H*****) and Password to log in.         Username:         Password:                                                                                                    |
|----------------------------------------------------------------------------------------------------|----------------------------------------------------------------------------------------------------|
| C                                                                                                    | By using this U.S. Government information system you understand and consent to the following:  • The information system Rules of Behavior (RoB) provides the rules that govern the appropriate use of the information system for all government, contract personnel and other federally funded users. The RoB is intended to enhance and further define the specific rules each user must follow while accessing the information system and enforcing user understanding of: 1. HDD's policy requiring a separation of duties between the requestor and approver for financial transactions; 2. Prohibition from misusing the information system, i.e., exceeding their |
|                                                                                                    | FOIA       Privacy       Web Policies and Important Links       Home         U.S. Department of Housing and Urban Development       451 7th Street S.W., Washington, DC 20410       Telephone: (202) 708-1112       TTY: (202) 708-1455         Find the address of a HUD office near you       Eind the address of a HUD office near you       Home       Image: Comparison of the address of a HUD office near you                                                                                                    |

### DRGR Navigation

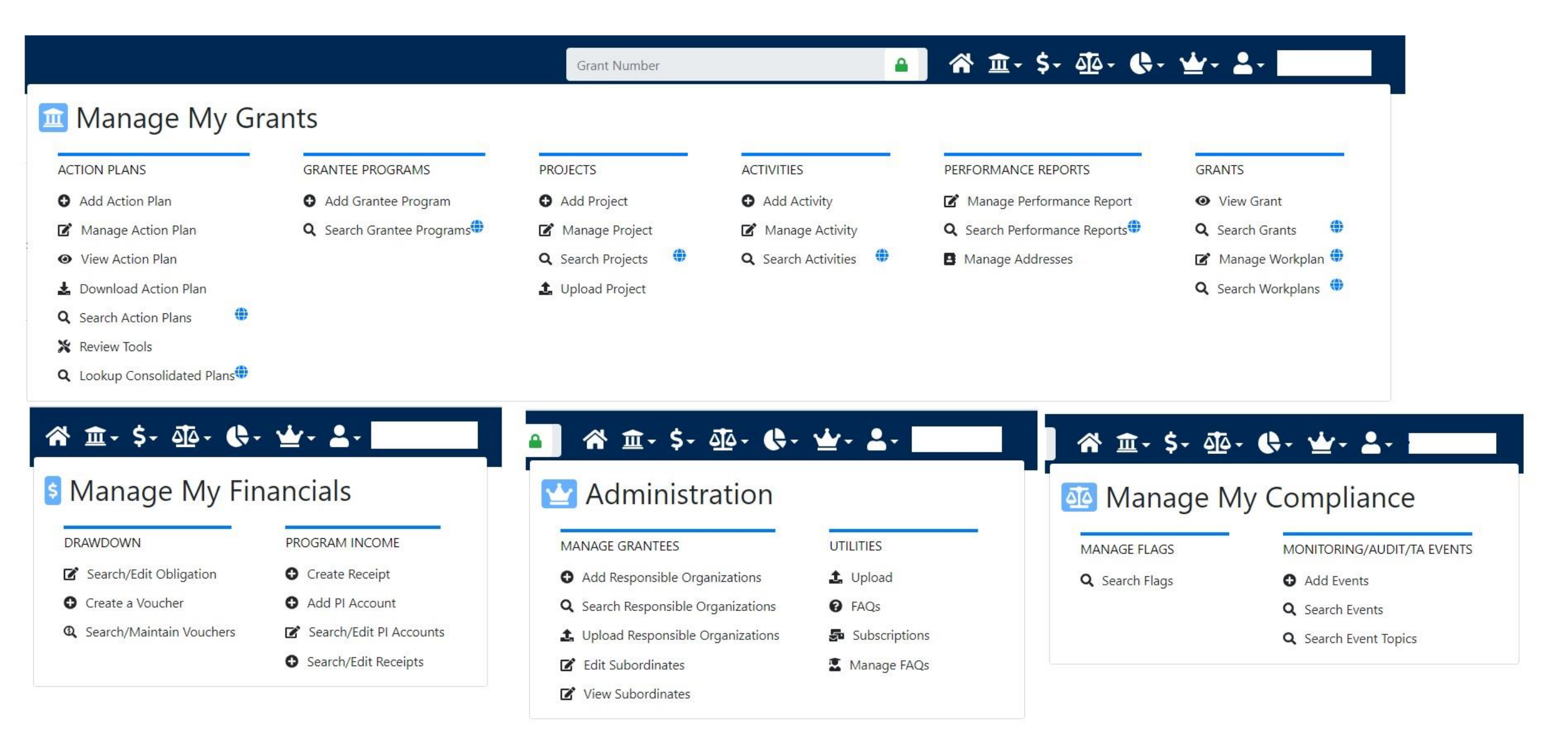

### Administration: User Management

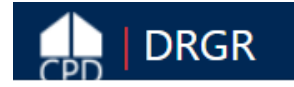

🔒 💣 ☆ \$- ∰- ∰- 🏰- 💄-

| Module         | Menu               | Submenu Options           | Description                                                       |
|----------------|--------------------|---------------------------|-------------------------------------------------------------------|
| Administration |                    | Associate Users to Grants | Grant DRGR Users permission to view and/or edit selected Grant(s) |
|                | User<br>Management | 🛓 Certify Grantee Users   | (Re)certify DRGR Users                                            |
|                |                    | A+ Request New Users      | Request a New User be granted a DRGR User Account and/or Profile  |
|                |                    | Manage Existing Users     | Request edits to an existing DRGR User<br>Profile                 |
|                |                    | 18                        | Unload DRGR User data directly into                               |

#### **Grantee Profile:**

| Grantee                                                           | Agency | View<br>Only | Grantee<br>Admin | Request<br>Drawdown | Approve<br>Drawdown | Submit<br>Action<br>Plan | Submit<br>Performance<br>Reports | Staff<br>Rate | Contractor | User<br>Profile<br>Request | Update<br>FAQ    | Submit<br>Voucher<br>Docs to<br>HUD | Active |  |
|-------------------------------------------------------------------|--------|--------------|------------------|---------------------|---------------------|--------------------------|----------------------------------|---------------|------------|----------------------------|------------------|-------------------------------------|--------|--|
| ~                                                                 |        |              |                  |                     |                     |                          |                                  |               |            |                            |                  |                                     |        |  |
| Add Grantee Profile     Only one draw role       allowed per user |        |              |                  |                     | 9                   |                          |                                  | N/A           |            | N/A                        | lf thes<br>requi | e are<br>ired                       |        |  |

### Administration: User Management

| ADMIN                       |                              |                           | ADMIN         |                       |                    |       |
|-----------------------------|------------------------------|---------------------------|---------------|-----------------------|--------------------|-------|
| Request New Us              | er                           | Request New User          |               |                       |                    |       |
| * Does staff already have a | HUD username in IDIS/DRGR? ( | Submit   Cancel           |               |                       |                    |       |
| ●IDIS ○DRGR ○No/Unk         | known/Unable to find         | *Indicates Required Field |               |                       |                    |       |
| Please search for and selec | t staff user below:          |                           | *First Name:  | Title:                |                    |       |
| Search Criteria             |                              |                           |               |                       |                    |       |
| Username:                   | Name:                        |                           | *Last Name:   | Organization:         |                    |       |
|                             |                              |                           |               |                       |                    |       |
| HUD Office:                 | State/Territory:             | Grantee Name:             | *Email:       | Phone Number:         | Ext:               |       |
|                             | ~                            | ~                         |               |                       |                    |       |
| Search Reset                |                              |                           | Address 1:    | Fax:                  |                    |       |
|                             |                              |                           |               |                       |                    |       |
| Continue to Next Page       |                              |                           | Address 2:    | *PIN (five digits use | d in initial passw | ord): |
|                             |                              |                           |               | •••••                 |                    |       |
|                             |                              |                           | Address 3:    | *PIN (re-enter):      |                    |       |
|                             |                              |                           |               |                       |                    |       |
|                             |                              |                           | *City:        |                       |                    |       |
|                             |                              |                           |               |                       |                    |       |
|                             |                              |                           | * * Zip Code: |                       |                    |       |
|                             |                              |                           | State:        |                       |                    |       |
|                             |                              |                           | +             |                       |                    |       |
|                             |                              |                           |               |                       |                    |       |

If a grantee user has an existing IDIS account, the grantee can request use that account in Alternatively, use MANAGE EXISTING USERS to add profile in DRGR if they have an account.

Otherwise there is some basic info needed in addition to the roles shown in the next slide.

This will include a PIN they will use if they ever need to call the HITS help desk for a PW reset.

### Administration: User Certification

As part of the account request process other HUD or grantee admin users will "certify" the need for the user to access the system. HUD staff certify grantee admin users and then grantee admin users certify other grantee users.

Users have to be recertified each six months. If this does not occur users will not have access to DRGR. Grantee administrators can use this screen to remove staff access if they no longer work at the grantee or on the grants. They can also submit a separate deactivation request for the profile, as needed

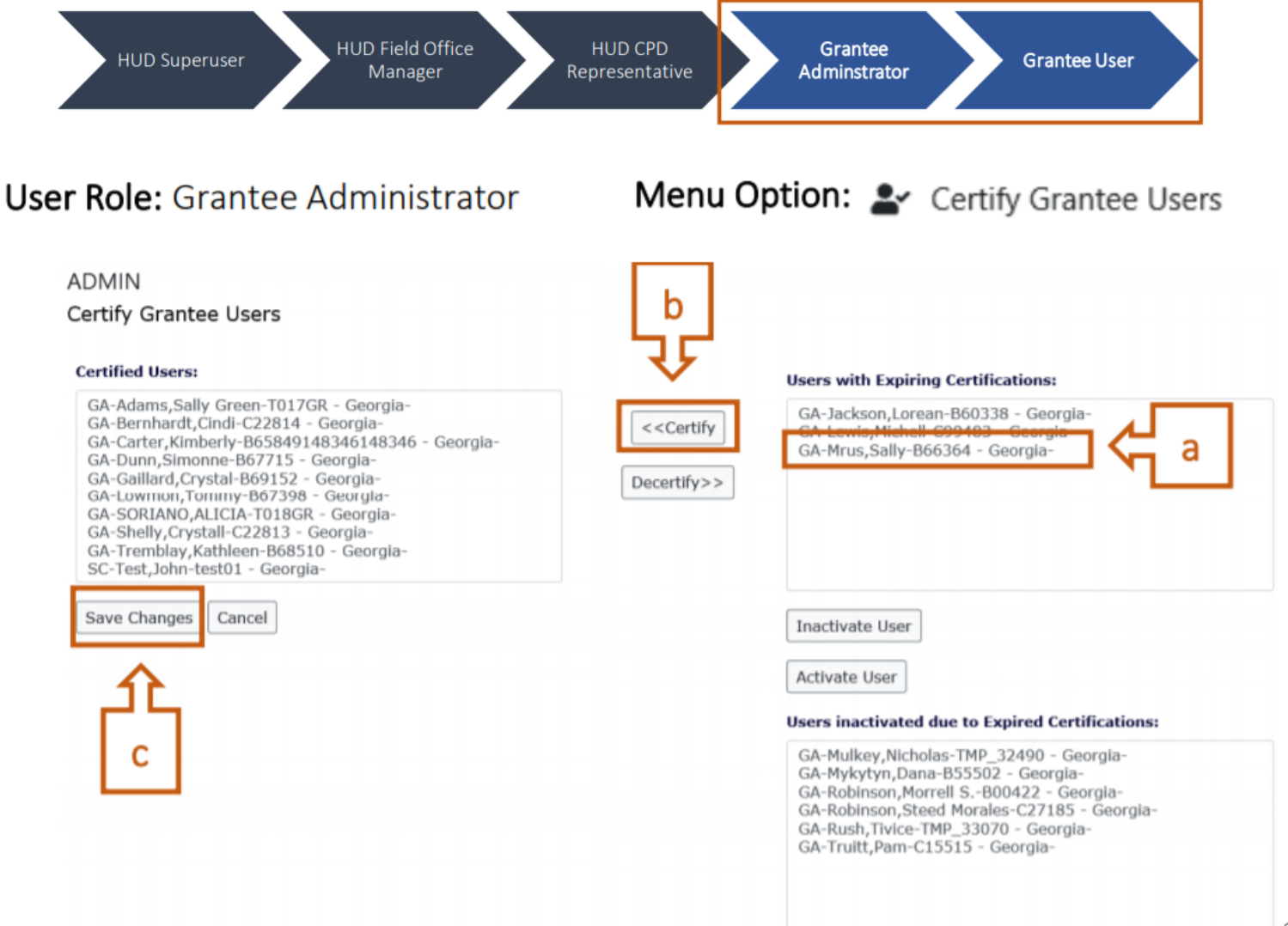

### Administration: Assign Users to Grant

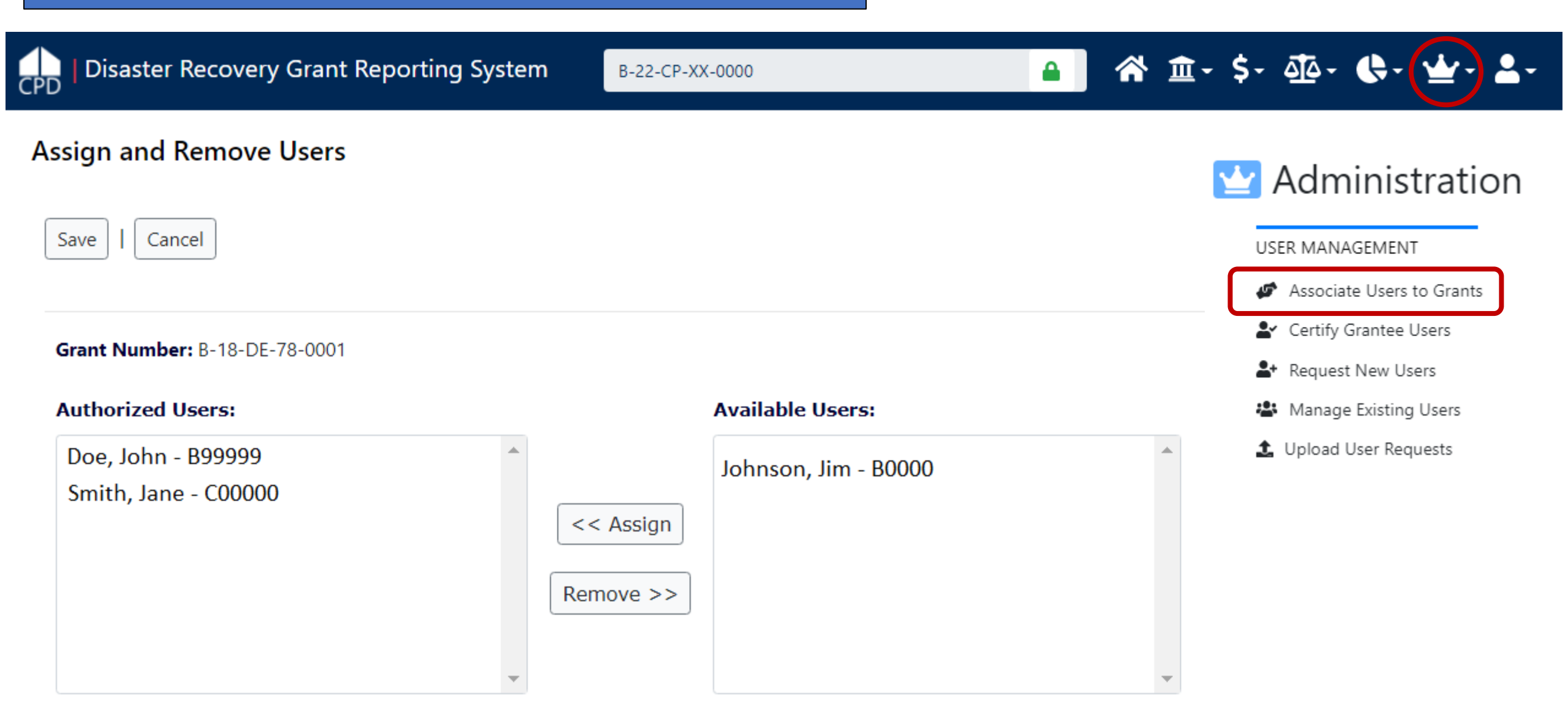

| 1  |          |
|----|----------|
| CF | <u>۳</u> |

**REPORT H** 

PAGE-BY: G

凹

| +        | $\rightarrow$                                                     | 1 | DRO       | GR Analy | tics > S | hared Re | eports > | > Global | l Admin | > A42 | 2 - USE | RS - Gr | antee D | ORGR Users with System Role and Certification Status |
|----------|-------------------------------------------------------------------|---|-----------|----------|----------|----------|----------|----------|---------|-------|---------|---------|---------|------------------------------------------------------|
| ME 👻     | E ▼ TOOLS ▼ DATA ▼ GRID FORMAT ▼ Last update: 12/1/20 10:50:19 AM |   |           |          |          |          |          |          |         |       |         |         |         |                                                      |
| *        | <u>×</u>                                                          |   | <u>ul</u> | 4        | 18       | Ш        | 4        | 8        | i 🛃     | í0    | í.      | 큀       | ¥7      |                                                      |
| rantee S | ntee State: Maine V Grantee: Maine V Q ? x                        |   |           |          |          |          |          |          |         |       |         |         |         |                                                      |
|          |                                                                   |   |           |          |          |          |          |          |         |       |         |         |         | Data rows: 22 Data columns: 0                        |

| User Contact Name 🔺 | User Login 🔺 | User Contact<br>Email 🔺               | User Status 🔺 | User Role 🔺                     | User<br>Certification<br>Status 🔺 | User Last Recertification<br>Update User 🔺 | User Last Recertification<br>Update Date 🔺 |
|---------------------|--------------|---------------------------------------|---------------|---------------------------------|-----------------------------------|--------------------------------------------|--------------------------------------------|
|                     |              |                                       | Deleted       | Grantee Administrator           | Expired                           | SHUMEYKO,ROBERT D.                         | 7/17/2014                                  |
|                     |              |                                       |               | Drawdown View User              | Expired                           | SHUMEYKO,ROBERT D.                         | 7/17/2014                                  |
|                     |              |                                       |               | Drawdown Approve User           | Expired                           | SHUMEYKO,ROBERT D.                         | 7/17/2014                                  |
|                     |              |                                       | C Deleted     | Grantee Administrator           | Expired                           | SHUMEYKO,ROBERT D.                         | 7/17/2014                                  |
|                     |              |                                       |               | Drawdown View User              | Expired                           | SHUMEYKO, ROBERT D.                        | 7/17/2014                                  |
|                     |              |                                       |               | Drawdown Approve User           | Expired                           | SHUMEYKO, ROBERT D.                        | 7/17/2014                                  |
|                     |              |                                       | e Inactive    | Grantee User                    | Expired                           | SHUMEYKO,ROBERT D.                         | 6/28/2016                                  |
|                     |              |                                       |               | Drawdown View User              | Expired                           | SHUMEYKO,ROBERT D.                         | 6/28/2016                                  |
|                     |              |                                       |               | Drawdown Request User           | Expired                           | SHUMEYKO, ROBERT D.                        | 6/28/2016                                  |
|                     |              |                                       | a Active      | Grantee Administrator           | Recertified                       | SHUMEYKO, ROBERT D.                        | 6/12/2020                                  |
|                     |              |                                       |               | Submit Action Plan User         | Recertified                       | SHUMEYKO,ROBERT D.                         | 6/12/2020                                  |
|                     |              |                                       |               | Submit Performance Reports User | Recertified                       | SHUMEYKO, ROBERT D.                        | 6/12/2020                                  |
| -                   |              |                                       |               | Drawdown View User              | Recertified                       | SHUMEYKO,ROBERT D.                         | 6/12/2020                                  |
|                     |              |                                       |               | Drawdown Approve User           | Recertified                       | SHUMEYKO, ROBERT D.                        | 6/12/2020                                  |
|                     |              |                                       |               | User Profile - Request          | Recertified                       | SHUMEYKO,ROBERT D.                         | 6/12/2020                                  |
|                     |              | e e e e e e e e e e e e e e e e e e e | e Active      | Grantee User                    | Expired                           | JOHNSON, DEBORAH                           | 1/6/2015                                   |
|                     | B            |                                       |               | Drawdown View User              | Expired                           | JOHNSON, DEBORAH                           | 1/6/2015                                   |
|                     |              |                                       |               | Drawdown Request User           | Expired                           | JOHNSON, DEBORAH                           | 1/6/2015                                   |
|                     |              |                                       |               | Grantee User                    | Expired                           | JOHNSON, DEBORAH                           | 1/6/2015                                   |
| -                   |              |                                       | Active        | Drawdown View User              | Expired                           | JOHNSON, DEBORAH                           | 1/6/2015                                   |
|                     |              |                                       |               | Drawdown Request User           | Expired                           | JOHNSON, DEBORAH                           | 1/6/2015                                   |

C Data Analytics
ANALYTICS
Reports
Public Data Portal

☆ 査・ \$・ 亟・ ( ♣・)

DRGR has a separate reports module to view data in a few categories:

ADMIN- status of plans, reports, user accounts FIN – financial data such as budgets vs. exp, vouchers PERF – Proposed vs. actual expenditures

This report is to help check grantee user roles and account status

### Key Components of DRGR Action Plans

•Confirm Grant Number

- •Add Overall Narratives
- Add Action Plan •Add Estimated Program Income (if applicable)

•Add Project (required;)

Add Project and

Programs

Add Activities

Add Programs (only available to certain grantees)

Add Key characteristics (e.g., activity type, national objective)
Associate to Projects, Programs, and Responsible Organizations
Add Budgets and Projected Performance Measures

In DRGR, projects are used to group activities. If the Projects match the budget line items from a grant, the performance reports will roll up the budgets and spending by these projects so that it can be compared against the application/grant award documents.

Grantees also need to add <u>Responsible</u> <u>Organizations</u> before they add activities. If the grantee is managing the activity, they are the responsible organization. If there are subawards/subrecipients then users need to set up responsible organization profiles for each one.

| 5 | Disaster Recovery Grant Repo         | orting System                   |                   |                     | B-22-CP-XX-000                                                                 | 0                                | <mark>≙</mark> ਨੇ <u>ਗ</u> ੇ- \$- ∰- | · 🗘 · 🗠 - 🚨       | -       |  |
|---|--------------------------------------|---------------------------------|-------------------|---------------------|--------------------------------------------------------------------------------|----------------------------------|--------------------------------------|-------------------|---------|--|
|   | 🟛 Manage My Gra                      | ants                            |                   |                     |                                                                                |                                  |                                      |                   |         |  |
|   | ACTION PLANS                         | PROJECTS                        |                   | ACTIVITIES          |                                                                                | GRANTEE PROGRAMS                 | PERFORMANCE REPORTS                  | GRANTS            |         |  |
|   | <ul> <li>Add Action Plan</li> </ul>  | <ul> <li>Add Project</li> </ul> |                   | Add Activi          | ty                                                                             | Add Grantee Program              | 🗹 Manage Performance Repor           | t 📃 Closeout      | t Grant |  |
|   | 🖍 Manage Action Plan                 | View Projects/Ac                | tivities          | <b>Q</b> Search Act | tivities                                                                       | <b>Q</b> Search Grantee Programs | <b>Q</b> Search Performance Reports  | View Gra          | ant     |  |
|   | <ul> <li>View Action Plan</li> </ul> | 🛓 Download Projec               | ts/Activities     | Restore Ac          | tivities 🌐                                                                     |                                  | Manage Addresses                     | <b>Q</b> Search G | rants   |  |
|   | L Download Action Plan               | <b>Q</b> Search Projects        | ٠                 |                     |                                                                                |                                  |                                      |                   |         |  |
|   | 🛓 Download Word Action Plan          |                                 |                   |                     |                                                                                |                                  |                                      | 1                 |         |  |
|   | <b>Q</b> Search Action Plans         |                                 | Add Actio         | on Plan             |                                                                                |                                  | ×                                    |                   |         |  |
|   | 🗙 Review Tools                       | Review Tools                    |                   |                     |                                                                                |                                  |                                      |                   |         |  |
|   | <b>Q</b> Lookup Consolidated Plans   | Lookup Consolidated Plans       |                   |                     | Please confirm that you want to Add an Action Plan for the Grant listed below: |                                  |                                      |                   |         |  |
|   |                                      |                                 |                   |                     |                                                                                |                                  |                                      |                   |         |  |
|   |                                      |                                 |                   | A                   | ppropriation:                                                                  | EDI-CPF FY22                     |                                      |                   |         |  |
|   |                                      |                                 |                   | Gr                  | rant Number:                                                                   | B-22-CP-XX-0000                  |                                      |                   |         |  |
|   |                                      |                                 |                   |                     |                                                                                |                                  |                                      |                   |         |  |
|   |                                      |                                 |                   | Grant Aw            | /ard Amount:                                                                   | \$1,000,000.00                   |                                      |                   |         |  |
|   |                                      |                                 | f                 |                     | Grant Status:                                                                  | Active                           |                                      |                   |         |  |
|   |                                      |                                 |                   |                     |                                                                                |                                  |                                      |                   |         |  |
|   |                                      |                                 |                   | Grant               | t Description:                                                                 | B-22-CP-XX-0000                  |                                      |                   |         |  |
|   |                                      |                                 |                   |                     |                                                                                |                                  |                                      |                   |         |  |
|   |                                      |                                 |                   |                     |                                                                                |                                  | Cancel Confirm Grant                 |                   |         |  |
|   |                                      |                                 | hs rune i zuzz. A |                     |                                                                                |                                  |                                      | 1                 |         |  |

CPI

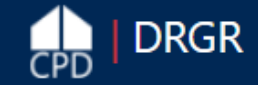

| B-22-CP-XX-0000 | 斧 血-\$- 亟- €- 坐- ≗- |
|-----------------|---------------------|
|                 |                     |

### Manage Action Plan

#### Back Submit Plan

| Grant Number:       | B-22-CP-XX-0000          | LOCCS Authorized<br>Amount:     | \$0.00         |        |
|---------------------|--------------------------|---------------------------------|----------------|--------|
| Grantee Name:       | rogco                    | Grant Award Amount:             | \$1,000,000.00 |        |
| Appropriation Code: | EDI-CPF FY22             | Total Estimated PI/RL<br>Funds: | \$0.00         | 🕜 Edit |
| Action Plan Status: | Z Original - In Progress |                                 |                |        |

| Narratives | Documents | Financials | Measures | Projects | Activities | History | Upload |
|------------|-----------|------------|----------|----------|------------|---------|--------|
| Narratives | Summary   |            |          |          |            |         |        |
|            |           |            |          |          |            |         |        |

#### **Project Description**

📝 Edit
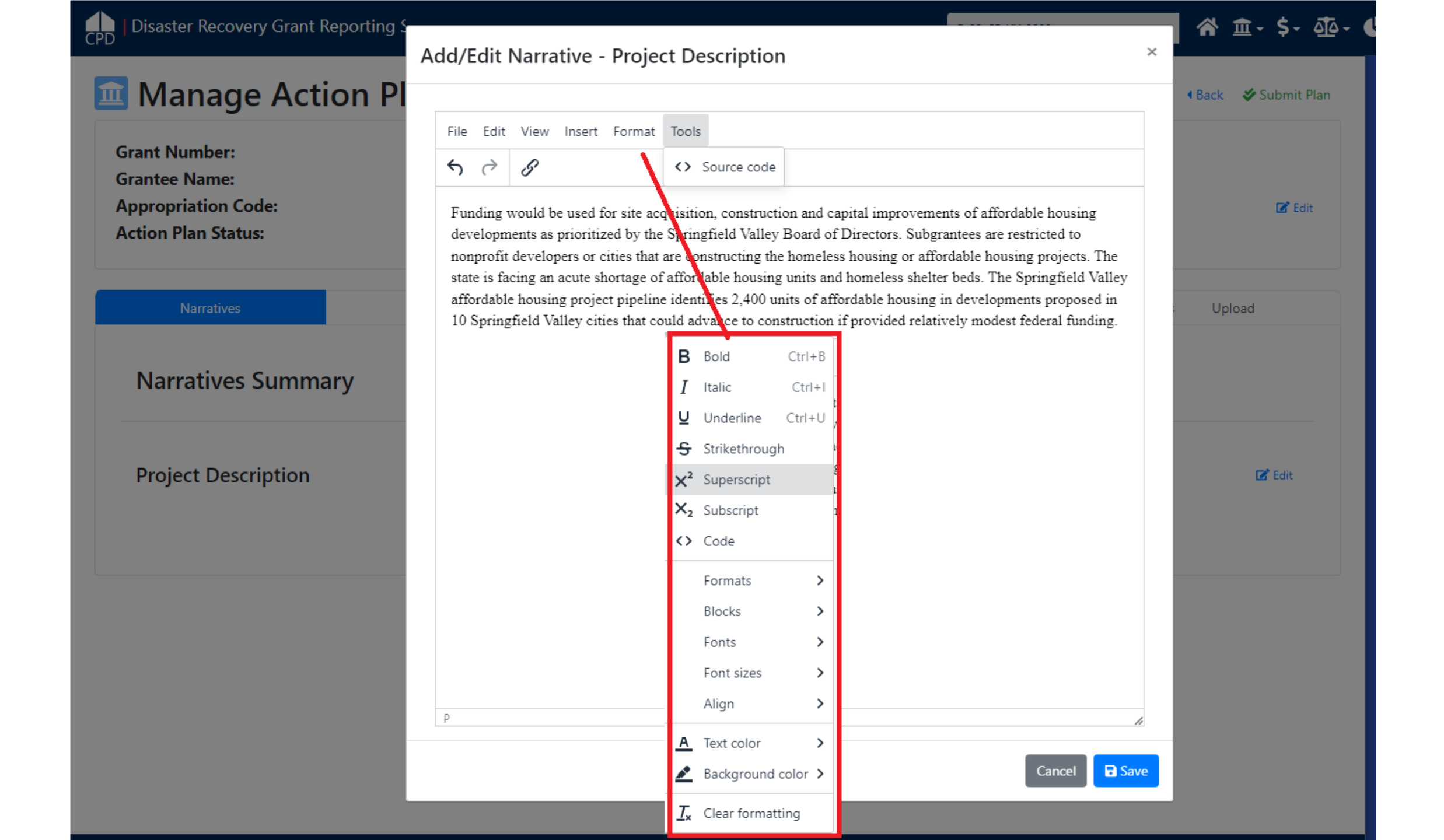

☆ 💼 \$- 亞- ♣- 坐- 🛓-

# 🔟 Manage My Grants

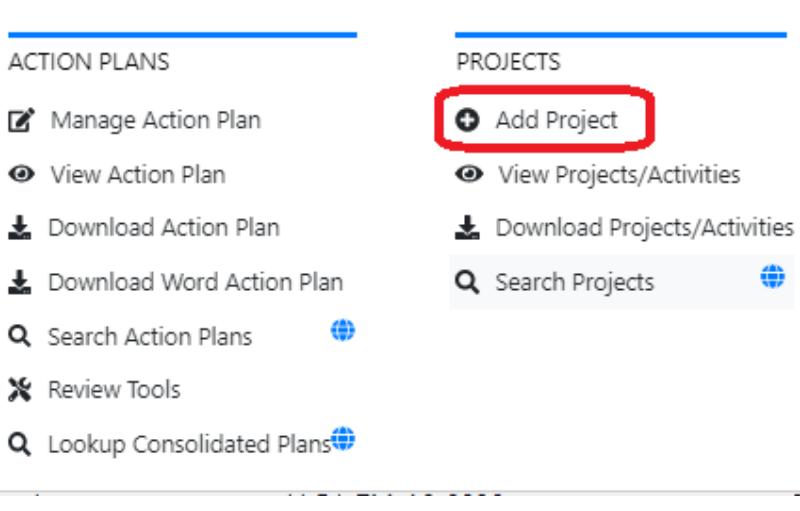

۲

| Add Project             |                                         | ×                            |
|-------------------------|-----------------------------------------|------------------------------|
| Details                 |                                         |                              |
| ★ Project Number:       | 001                                     |                              |
| * Project Title:        | Administration                          |                              |
| * Project Description:  | Grant Administration                    | 1.                           |
| Project Designation:    | \$                                      |                              |
| Fund:                   | Revolving Loan Fund                     |                              |
| ★ Project Status:       | Open 🗢                                  |                              |
| Project Effective Date: | 🗰 mm/dd/yyyy                            |                              |
| Project End Date:       | 🗰 mm/dd/yyyy                            |                              |
| Budget                  |                                         |                              |
|                         | Project Available Budget Project Budget | .t                           |
| ★ B-22-CP-XX-0000       | \$ 1,000,000.00 \$ 200000               |                              |
|                         |                                         | Cancel L Upload Project Save |

<u>ه</u> |

# 🔟 Manage My Grants

CPD

| ACTION PLANS                         | PROJEC                  | TS                             | ACTIVITIES                 |   | GRANTEE PROGRAMS            | PERFORMANCE REPORTS                 | GRANTS                         |   |
|--------------------------------------|-------------------------|--------------------------------|----------------------------|---|-----------------------------|-------------------------------------|--------------------------------|---|
| 🕼 Manage Action Plan                 | Ado                     | l Project                      | Add Activity               |   | Add Grantee Program         | 🕼 Manage Performance Report         | 📕 Closeout Grant               |   |
| <ul> <li>View Action Plan</li> </ul> | <ul> <li>Vie</li> </ul> | w Projects/Activities          | <b>Q</b> Search Activities | ۲ | 🝳 Search Grantee Programs 🌐 | <b>Q</b> Search Performance Reports | <ul> <li>View Grant</li> </ul> |   |
| L Download Action Plan               | 🛓 Dov                   | ▲ Download Projects/Activities |                            | ۲ |                             | Manage Addresses                    | <b>Q</b> Search Grants         | ۲ |
| L Download Word Action               | Plan 🔍 Sea              | rch Projects 🛛 🗘               |                            |   |                             |                                     |                                |   |
| <b>Q</b> Search Action Plans         | •                       |                                |                            |   |                             |                                     |                                |   |
| 🗶 Review Tools                       | Search E                | Projects                       |                            |   |                             |                                     |                                |   |
| <b>Q</b> Lookup Consolidated         | Search                  | Tojects                        |                            |   |                             |                                     |                                |   |
|                                      | Search Criter           | ia 🗸                           |                            |   |                             |                                     |                                |   |
|                                      | Project Number:         | Enter Project Number           |                            |   | Project Title:              | Enter Project Title                 |                                |   |
|                                      | Grant Number:           | B-22-CP-XX-0000                |                            |   | Grantee Name:               | Enter Grantee Name                  |                                |   |
|                                      |                         |                                |                            |   |                             |                                     |                                |   |
|                                      |                         |                                |                            |   | Keset Search                |                                     |                                |   |

### Search Results 3

| Сору | Print | CSV | Excel |
|------|-------|-----|-------|
|------|-------|-----|-------|

| Grantee | Project Number | Project Title      | Grant Number      | Project Budget Amount | Disbursed Amount | Project Status | Actions      |   |
|---------|----------------|--------------------|-------------------|-----------------------|------------------|----------------|--------------|---|
| rogco   | 001            | Administration     | B-22-CP-XX-0000   | \$200,000.00          | \$0.00           | Open           | ľ            |   |
| rogco   | 002            | Affordable Housing | B-22-CP-XX-0000   | \$800,000.00          | \$0.00           | Open           | Z            |   |
| rogco   | 999            | Restricted Balance | B-22-CP-XX-0000   | \$0.00                | \$0.00           | Open           | Z            |   |
|         |                |                    | K First V Previou | s 1 Next⊁ Last 🕨      |                  |                | Show 10 Rows | ŧ |

| CPD   Disaster Recovery Grant Rep                                                           | porting System                                       |                                                                                                    | B-22-CP-XX-0000                                                                                                    | 🔒 🖌 🏛 -                        | · \$- @- <b>@</b> - <b>\</b> - |
|---------------------------------------------------------------------------------------------|------------------------------------------------------|----------------------------------------------------------------------------------------------------|----------------------------------------------------------------------------------------------------|--------------------------------|--------------------------------|
| Add Responsible Organization Det                                                            | ails ×                                               |                                                                                                    | 🔛 Administratio                                                                                                    | on                             |                                |
| Add Responsible Organization Name:     * Organization Type:     * Unique Entity Identifier: | Enter Name                                           |                                                                                                    | USER MANAGEMENT<br>Associate Users to Grants<br>Certify Grantee Users<br>Request New Users<br>Manage Existing Users<br>Upload User Requests | GRANTEES                       | UTILITIES<br>LUpload<br>FAQs   |
| Either DUNS or UEI are required.                                                            | Enter Number                                         | Add Responsible Organ                                                                                    | nization                                                                                                    | ×                              |                                |
| Address Line One:<br>Address Line Two:<br>Address Line Three:<br>★ City:                    | Enter Address Enter Address Enter Address Enter City | Please Select how to create the n<br>O Manually - Currently does not<br>O Lookup - Retrieve a record fro | ew Responsible Organization:<br>exist in SAM<br>m SAM Database                                                                              | Cancel Continue                |                                |
| * State/Territory:                                                                          | \$                                                   | SAM Profi                                                                                                | e Lookup                                                                                                    |                                | ×                              |
| Zip Code:                                                                                   | Enter Zip Enter Zip+4                                | Select the ava                                                                                           | ilable SAM Entity you wish to associate with                                                                                                | this Responsible Organization. |                                |
| Associated Grantee Name:                                                                    | \$                                                   | Search                                                                                                   | Criteria 👻                                                                                                    |                                |                                |
| * Status:                                                                                   | \$                                                   | Entity Nam                                                                                               | e: Enter Name                                                                                                    | Unique Entity<br>Identifier:   | Enter Identifier               |
|                                                                                             | Cancel Save                                          | DUNS Nun                                                                                                 | aber: Enter Number                                                                                                    | CAGE Code:<br>Reset Search     | Enter Code                     |
|                                                                                             |                                                      |                                                                                                    |                                                                                                    |                                | Cancel 🕞 Save                  |

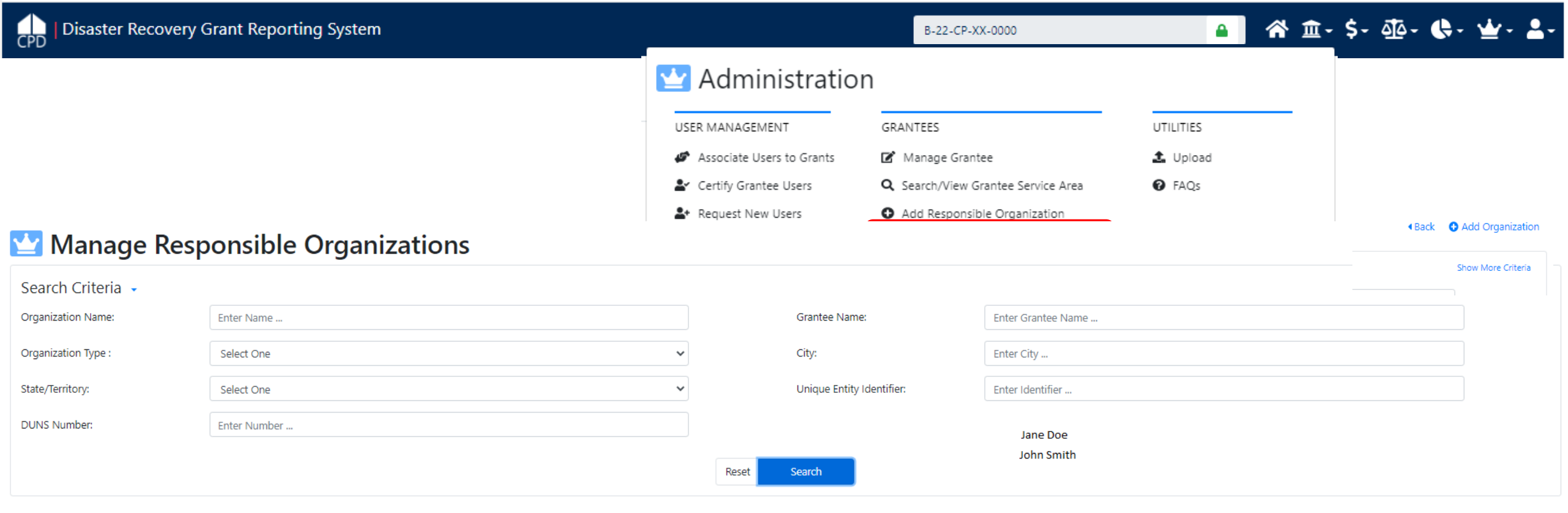

#### Matching Results 14

Print

Сору

CSV

Excel

| Organization Name                           | Organization Type | City        | State/Territory | Unique Entity Identifier | DUNS Number | Contact | Date Created | Created By | Status | Actions  |
|---------------------------------------------|-------------------|-------------|-----------------|--------------------------|-------------|---------|--------------|------------|--------|----------|
| City of Green Acres                         | Local Government  | Green Acres | ТХ              |                          | 999999999   |         | 10/19/2011   | Jane Doe   | Active | ď        |
| City of Mayberry                            | Local Government  | Green Acres | ТХ              |                          | 999999999   |         | 10/19/2011   | John Smith | Active |          |
| Fairview Legal Services                     | Non-Profit        | Fairview    | PA              |                          | 123456545   |         | 04/08/2014   | Jane Doe   | Active | <b>B</b> |
| Gotham City Housing                         | Non-Profit        | Biloxi      | MS              |                          | 123123213   |         | 08/27/2014   | John Smith | Active | 2        |
| Green Acres Credit Union                    | Non-Profit        | Green Acres | TX              |                          | 999999999   |         | 10/19/2011   | Jane Doe   | Active | ø        |
| Green Acres Homeownership Counseling Agency | Non-Profit        | Green Acres | ТХ              |                          | 999999999   |         | 10/19/2011   | John Smith | Active | <b>Z</b> |
| Green Acres LDC                             | Non-Profit        | Green Acres | ТХ              |                          | 999999999   |         | 10/19/2011   | Jane Doe   | Active | ß        |
| Rogco                                       | Non-Profit        | Green Acres | TX              |                          | 999999999   |         | 10/19/2011   | John Smith | Active | <b>B</b> |
| Springfield Valley CDC                      | Local Government  | Green Acres | TX              |                          | 999999999   |         | 10/19/2011   | Jane Doe   | Active | <b>B</b> |
| Stars Hollow Affordable Housing Corporation | For Profit        | Test        | VA              |                          | 999999999   |         | 10/27/2021   | John Smith | Active | C        |

▲ 🕋 🏦 \$- ∰- ┣- ╈- ┻-

Cancel

Save

# 🔟 Manage My Grants

| ACTION PLANS                         | PROJECTS                                     | ACTIVITIES                       | GRANTE                        | E PROGRAN      | ИS          |             | PERFORMANC                          | e reports |      | GRANTS                         |     |
|--------------------------------------|----------------------------------------------|----------------------------------|-------------------------------|----------------|-------------|-------------|-------------------------------------|-----------|------|--------------------------------|-----|
| 🖌 Manage Action Plan                 | <ul> <li>Add Project</li> </ul>              | <ul> <li>Add Activity</li> </ul> | O Add                         | Grantee Pro    | ogram       |             | 🕼 Manage Performance Report         |           |      | 📕 Closeout Grant               |     |
| <ul> <li>View Action Plan</li> </ul> | <ul> <li>View Projects/Activities</li> </ul> | <b>Q</b> Search Activities       | <b>Q</b> Sear                 | ch Grantee     | Programs    | •           | <b>Q</b> Search Performance Reports |           |      | <ul> <li>View Grant</li> </ul> |     |
| Download Action Plan                 | 🛓 Download Projects/Activities               | 🗑 Restore Activities  🌐          |                               |                |             |             | 🖪 Manage Ad                         | ldresses  |      | ${\bf Q}_{}$ Search Grants     | •   |
| Download Word Action Plan            | <b>Q</b> Search Projects                     |                                  |                               |                |             |             |                                     |           |      |                                |     |
| λ Search Action Plans 🛛 🌐            |                                              | * Activity                       | Description:                  | File Edit      | View Ins    | sert Format | Tools Table                         |           |      |                                |     |
| Add Activity                         |                                              |                                  |                               | B I            | ⊻ ≡         | = = :       | ≡ i≡ v i≡                           | ~ ~ ~     | ≡× S |                                |     |
| Details                              |                                              | s                                |                               | Grant ad       | ministratio | on          |                                     |           |      |                                |     |
| * Project:                           | Administration                               | *A                               | ctivity Status:               | Under Way      | •           |             |                                     |           |      |                                |     |
| * Activity Type:                     | Administration                               | * Projecte                       | ed Start Date:                | ₿ 07/1         | 9/2022      |             |                                     |           |      |                                |     |
| Environmental Assessment:            | EXEMPT \$                                    | p * Project                      | ed End Date:<br>Drganization: | Rogco          | 9/2024      |             |                                     |           |      |                                | × = |
| ★ National Objective:                | EDI-CPF 🗢                                    |                                  |                               |                |             |             |                                     |           |      |                                |     |
| Grantee Program:                     | \$                                           | Budget<br>Adjust Pro             | oject Budget:                 | 🔿 Yes 🛛 o      | No          |             |                                     |           |      |                                |     |
| ★ Grantee Activity Number:           | 001                                          |                                  | A                             | ctivity Budget |             |             |                                     |           |      |                                |     |
| * Activity Title:                    | Administration                               | <b>*</b> B-22-                   | CP-XX-0000                    | \$ 200.00      | 0.00        |             |                                     |           |      |                                |     |

▲ 🗥 🏦 🗧 \$- ፴- \$- 💁 🖌

# 🔟 Manage My Grants

| <ul> <li>PROJECTS</li> <li>Add Project</li> </ul> | ACTIVITIES                                                                                                    | ivity                                                                                                    | GRANTEE PR                                                                                                    | OGRAMS                                                                                                    | PERFORMANCE REP                                                                                                    | ORTS                                                                                                    | GRANTS                                                                                                    |                                                                                                    |
|---------------------------------------------------|----------------------------------------------------------------------------------------------------|----------------------------------------------------------------------------------------------------|----------------------------------------------------------------------------------------------------|----------------------------------------------------------------------------------------------------|----------------------------------------------------------------------------------------------------|----------------------------------------------------------------------------------------------------|----------------------------------------------------------------------------------------------------|----------------------------------------------------------------------------------------------------|
| <ul> <li>Add Project</li> </ul>                   | O Add Act                                                                                                    | tivity                                                                                                    | • • • • •                                                                                                    |                                                                                                    |                                                                                                    |                                                                                                    |                                                                                                    |                                                                                                    |
| · · · · · · · · · · · · · · · · · · ·             |                                                                                                    | livity                                                                                                    | Add Grantee Program                                                                                                    |                                                                                                    | 🗹 Manage Performance Report                                                                                                    |                                                                                                    | Closeout Grant                                                                                                    | t                                                                                                    |
| <ul> <li>View Projects/Activities</li> </ul>      | Q Search /                                                                                                    | Activities 🌐                                                                                                    | <b>Q</b> Search G                                                                                                    | rantee Programs 🌐                                                                                                    | <b>Q</b> Search Performa                                                                                                    | nce Reports                                                                                                    | <ul> <li>View Grant</li> </ul>                                                                                                    |                                                                                                    |
| 🛓 Download Projects/Activities                    | 🗑 Restore                                                                                                    | Activities  🌐                                                                                                    |                                                                                                    |                                                                                                    | Manage Address                                                                                                    | es                                                                                                    | ${\boldsymbol{Q}}$ Search Grants                                                                                                    | ۲                                                                                                    |
| 🔍 Search Projects 🛛 🌐                             |                                                                                                    |                                                                                                    |                                                                                                    |                                                                                                    |                                                                                                    |                                                                                                    |                                                                                                    |                                                                                                    |
|                                                   | 1                                                                                                    | *                                                                                                    | Activity Description                                                                                                    |                                                                                                    |                                                                                                    |                                                                                                    |                                                                                                    |                                                                                                    |
|                                                   |                                                                                                    | τ,                                                                                                    | Activity Description.                                                                                                    | File Edit View Inse                                                                                                    | t Format Tools Table                                                                                                    |                                                                                                    |                                                                                                    |                                                                                                    |
|                                                   |                                                                                                    |                                                                                                    |                                                                                                    | BI⊻≣                                                                                                    |                                                                                                    | <b>\$</b> ∂ ⊞ ∨ a                                                                                                    | G                                                                                                    |                                                                                                    |
|                                                   |                                                                                                    |                                                                                                    |                                                                                                    | Green Acres HCA wi<br>city.                                                                                                    | l be operating and down pa                                                                                                    | yment program to pr                                                                                                    | omote affordable housing                                                                                                    | g in the                                                                                                    |
| fordable Housing                                  |                                                                                                    |                                                                                                    |                                                                                                    | p                                                                                                    |                                                                                                    |                                                                                                    |                                                                                                    |                                                                                                    |
| ) CPF - Homehuver Down Payment Assistance         | •                                                                                                    |                                                                                                    | * Activity Status:                                                                                                    | Under Way 🗢                                                                                                    |                                                                                                    |                                                                                                    |                                                                                                    |                                                                                                    |
| Terr - Homebayer bown rayment Assistance          | •                                                                                                    | <b>*</b> P                                                                                                    | rojected Start Date:                                                                                                    | ₿ 07/19/2022                                                                                                    |                                                                                                    |                                                                                                    |                                                                                                    |                                                                                                    |
| EMPT \$                                           |                                                                                                    | *                                                                                                    | Projected End Date:                                                                                                    | ₿ 08/19/2023                                                                                                    |                                                                                                    |                                                                                                    |                                                                                                    |                                                                                                    |
| N-CPF ✿                                           |                                                                                                    | * Respor                                                                                                    | nsible Organization:                                                                                                    | Green Acres Homeowne                                                                                                    | rship Counseling Agency                                                                                                    |                                                                                                    |                                                                                                    | ×                                                                                                    |
| \$                                                |                                                                                                    | Budget                                                                                                    |                                                                                                    |                                                                                                    |                                                                                                    |                                                                                                    |                                                                                                    |                                                                                                    |
| 2                                                 |                                                                                                    |                                                                                                    | Д                                                                                                    | activity Budget                                                                                                    |                                                                                                    |                                                                                                    |                                                                                                    |                                                                                                    |
| een Acres Down Payment and Homeowership (         | Counseling                                                                                                    | *                                                                                                    | B-22-CP-XX-0000                                                                                                    | \$ 90000                                                                                                    |                                                                                                    |                                                                                                    |                                                                                                    |                                                                                                    |
|                                                   | Download Projects/Activities      Search Projects      Search Projects      fordable Housing  I CPF - Homebuyer Down Payment Assistance  EMPT      P      CPF      e      c      c      een Acres Down Payment and Homeowership | Download Projects/Activities     Restore      Q Search Projects      fordable Housing  I CPF - Homebuyer Down Payment Assistance      P  EMPT      P      P      e  Acres Down Payment and Homeowership Counseling | Download Projects/Activities     Restore Activities      Q Search Projects      (*)      (OF - Homebuyer Down Payment Assistance     (*)      (OFF - Homebuyer Down Payment Assistance     (*)      (DFF - Homebuyer Down Payment Assistance     (*)      (DFF - Homebuyer Down Payment Assistance     (*)      (DF - Homebuyer Down Payment Assistance     (*)      (DF - Homebuyer Down Payment Assistance     (*)      (DF - Homebuyer Down Payment Assistance     (*)      (DF - Homebuyer Down Payment Assistance     (*)      (DF - Homebuyer Down Payment Assistance     (*)      (EMPT - •)      (*)      (*)      (*)      (*)      (*)      (*)      (*)      (*)      (*)      (*)      (*)      (*)      (*)      (*)      (*)      (*)      (*)      (*)      (*)      (*)      (*)      (*)      (*)      (*)      (*)      (*)      (*)      (*)      (*)      (*)      (*)      (*)      (*)      (*)      (*)      (*)      (*)      (*)      (*)      (*)      (*)      (*)      (*)      (*)      (*)      (*)      (*)      (*)      (*)      (*)      (*)      (*)      (*)      (*)      (*)      (*)      (*)      (*)      (*)      (*)      (*)      (*)      (*)      (*)      (*)      (*)      (*)      (*)      (*)      (*)      (*)      (*)      (*)      (*)      (*)      (*)      (*)      (*)      (*)      (*)      (*)      (*)      (*)      (*)      (*)      (*)      (*)      (*)      (*)      (*)      (*)      (*)      (*)      (*)      (*)      (*)      (*)      (*)      (*)      (*)      (*)      (*)      (*)      (*)      (*)      (*)      (*)      (*)      (*)      (*)      (*)      (*)      (*)      (*)      (*)      (*)      (*)      (*)      (*)      (*)      (*)      (*)      (*)      (*)      (*)      (*)      (*)      (*)      (*)      (*)      (*)      (*)      (*)      (*)      (*)      (*)      (*)      (*)      (*)      (*)      (*)      (*)      (*)      (*)      (*)      (*)      (*)      (*)      (*)      (*)      (*)      (*)      (*)      (*)      (*)      (*)      (*)      (*)      (*)      (*)      (*)      (*) | Download Projects/Activities     Restore Activities      Q Search Projects      * Activity Description:      * Activity Description:      * Activity Status:      * Activity Status:      * Projected Start Date:      * Projected End Date:      * Projected End Date:      * Responsible Organization:      Budget      * B-22-CP-XX-0000 | Download Projects/Activities     Restore Activities     Restore Activities     Restore Activities     Restore Activities     Restore Activities     Restore Activity Description:     File Edit View Inser     B I u = 3     Green Acres HCA will     city.     P     roidable Housing     ICPF - Homebuyer Down Payment Assistance     Restore Activity Status:     Under Way      Restore Acres HCA will     city.     P     roidable Housing     ICPF - Homebuyer Down Payment Assistance     Restore Acres HCA will     city.     Restore Acres HCA will     city.     city.     city.     city.     city.     cit | Download Projects/Activities     Restore Activities     Restore Activities     Restore Activities     Restore Activity Description:     File Edit View Insert Format Tools Table     B I U F F Termst Tools Table     Restore Activity Status:     Under Way      Restore Activity Status:     Under Way      Restore Activity Status:     Under Way      Restore Activity Status:     Under Way      Restore Activity Status:     Under Way      Restore Activity Status:     Restore Activity Status:     Restore Activity Status:     Under Way      Restore Activity Status:     Restore Activity Status:     Restore Activity Status:     Restore Activity Status:     Restore Activity Status:     Restore Activity Status:     Restore Activity Status:     Restore Activity Status:     Restore Activity Status:     Restore Activity Status:     Restore Activity Status:     Restore Activity Status:     Restore Activity Status:     Restore Activity Status:     Restore Activity Budget     Restore Activity Budget     Restore | Download Projects/Activities   C Search Projects     * Activity Description:     * Activity Description:     * Activity Description:     * Activity Description:     * Activity Description:     * Activity Description:     * Activity Description:     * Activity Description:     * Activity Status:     Under Way •     * Projected Start Date:     * Projected Start Date:     * Projected End Date:     * Responsible Organization:     Creen Acres Homeownership Counseling     * Budget     * Budget | Constant Projects/Activities     Restore Activity Description:     Restore Activity Description:     Restore Activity Description:     Restore Activity Description:     Restore Activity Description:     Restore Activity Description:     Restore Activity Description:     Restore Activity Description:     Restore Activity Description:     Restore Activity Status:     Under Way e      Restore Activity Status:     Under Way e      Restore Acres Homeownership Counseling     Restore Acres Homeownership Counseling     Restore Acres Homeo |

| Disaster Recovery Grant Reporting System |                                    | 1                                  | B-22-CP-XX-0000            | 骨 査-\$- 垫- €- 坐                           | ·• 💄•                    |
|------------------------------------------|------------------------------------|------------------------------------|----------------------------|-------------------------------------------|--------------------------|
| Manage Activity                          |                                    |                                    |                            |                                           | <ul> <li>■ Ba</li> </ul> |
| Grant Number:                            | B-22-CP-XX-0000                    | Activity Number:                   |                            | 002                                       | 🕑 Edit                   |
| Grantee Name:                            | rogco                              | Activity Title:                    | Green Acres Do             | wn Payment and Homeowership<br>Counseling |                          |
| ppropriation Code:                       | EDI-CPF FY22                       | Activity Type:                     | EDI CPF - Home             | buyer Down Payment Assistance             |                          |
| lational Objective:                      | EDI-CPF                            | Projected Start & End Date:        |                            | 07/19/2022 - 08/19/2023                   |                          |
| Project Number:                          | 002                                | Benefit Report Type:               |                            | N/A                                       |                          |
| Project Title:                           | Affordable Housing                 | Responsible Organization:          | Green Acres Hor            | neownership Counseling Agency             |                          |
|                                          |                                    | Activity Status:                   |                            | 🛇 Under Way                               |                          |
| Financials                               | Details                            | Documents                          | Measures                   | Environmental                             |                          |
| Performance Measures                     |                                    | Edit Benefit Report Performance By |                            | ×                                         |                          |
|                                          |                                    | Select the values and click save.  |                            |                                           |                          |
|                                          |                                    | Benefit Report Type: Direct Be     | enefit - HH - Owner 🗢      |                                           |                          |
| Benefit Reporting Performance            |                                    | Houring Units Houring              | Ilaite Single/Multi Enzity |                                           | 🖬 Edit                   |
|                                          |                                    | Housing Units.                     |                            |                                           |                          |
|                                          |                                    |                                    |                            | Cancel Save                               |                          |
| Proposed Accomplishments                 | Performance Measure                |                                    | Proposed Total             |                                           | 📝 Edit                   |
|                                          | No Proposed Accomplishments sele   | cted                               |                            |                                           |                          |
|                                          |                                    |                                    |                            |                                           |                          |
| Proposed Beneficiaries                   | Performance Measure                | Proposed                           | i Total Lo                 | w Mod                                     | 🕑 Edit                   |
|                                          | No Proposed Bopoficiarios selected |                                    |                            |                                           |                          |

| Disaster Recovery Grant Reporting System |                                        | B-22-CP-XX-0                                                       | 000            | 脅 直- \$- 亟- €- | <b>' '±</b> '• <b>≜</b> • |
|------------------------------------------|----------------------------------------|--------------------------------------------------------------------|----------------|----------------|---------------------------|
| Financials                               | Details                                | Documents                                                          | Measures       | Environ        | mental                    |
|                                          |                                        |                                                                    |                |                |                           |
| Performance Measures                     |                                        |                                                                    |                |                |                           |
| Benefit Reporting Performance            | Benefit Report Type:<br>Housing Units: | Direct Benefit - HH - Owner<br>Housing Units - Single/Multi Family |                |                | Edit                      |
| Proposed Accomplishments                 | Performance Measure                    |                                                                    | Proposed Total |                | 🔀 Edi                     |
|                                          | No Proposed Accomplishments selected   |                                                                    |                |                |                           |
|                                          | Performance Measure                    |                                                                    | Proposed Total |                |                           |
|                                          | # of Housing Units                     |                                                                    |                |                |                           |
|                                          | # of Multifamily Units                 |                                                                    |                |                |                           |
|                                          | # of Singlefamily Units                |                                                                    |                |                |                           |
|                                          |                                        |                                                                    |                |                |                           |
| Proposed Beneficiaries                   | Performance Measure                    | Proposed Total                                                     | Lov            | w Mod          | 🗹 Ed                      |
|                                          | No Proposed Beneficiaries selected     |                                                                    |                |                |                           |
|                                          | Performance Measure                    | Proposed Total                                                     | Lov            | w Mod          |                           |
|                                          | # of Households                        |                                                                    |                |                |                           |
|                                          | # Owner Households                     |                                                                    |                |                |                           |

# ▲ 🗥 🏦 \$- ፴- �- 坐- 🛓-

# 🔟 Manage My Grants

| CTION PLANS                                     | PROJECTS                                     | ACTIVITIES                       | GRANTEE PROGRAMS                          | PERFORMANCE REPORTS                                                                                              | GRANTS                         |
|-------------------------------------------------|----------------------------------------------|----------------------------------|-------------------------------------------|----------------------------------------------------------------------------------------------------|--------------------------------|
| Manage Action Plan                              | Add Project                                  | <ul> <li>Add Activity</li> </ul> | <ul> <li>Add Grantee Program</li> </ul>   | 🕼 Manage Performance Report                                                                                      | 📃 Closeout Grant               |
| View Action Plan                                | <ul> <li>View Projects/Activities</li> </ul> | 🔍 Search Activities 🛛 🌐          | <b>Q</b> Search Grantee Programs          | ${f Q}$ Search Performance Reports $^{igletheta}$                                                                | <ul> <li>View Grant</li> </ul> |
| Download Action Plan                            | ▲ Download Projects/Activities               | 🗑 Restore Activities  🌐          |                                           | Manage Addresses                                                                                                 | <b>Q</b> Search Grants 🕀       |
| Download Word Action Pla<br>Search Action Plans | an <b>Q</b> Search Projects 🌐                | * Activity Descr                 | ription: File Edit View Insert Form       | nat Tools Table                                                                                                  |                                |
| Add Activity                                    |                                              |                                  | B I 및 ≡ ≡ ≡<br>Repairs and improvements t | $\equiv   \exists \lor \exists \lor \land \land \land = \blacksquare \lor \mathscr{S}$ to the south side shelter |                                |
| Details                                         |                                              | -                                | P                                         |                                                                                                    |                                |
| <b>*</b> Project:                               | Affordable Housing                           | * Activity                       | Status: Planned \$                        |                                                                                                    |                                |
| * Activity Type:                                | EDI CPF - Homeless Facilities                | Projected Star                   | t Date: 🗰 07/19/2022                      |                                                                                                    |                                |
| Environmental Assessment:                       | UNDERWAY \$                                  | * Projected End                  | d Date: 🗰 12/08/2022                      |                                                                                                    |                                |
| * National Objective:                           | EDI-CPF \$                                   | 🖈 Responsible Organi             | Zation: Gotham City Housing               |                                                                                                    | × •                            |
| Grantee Program:                                | \$                                           | Budget                           |                                           |                                                                                                    |                                |
| k Grantee Activity Number:                      | 003                                          |                                  | Activity Budget                           |                                                                                                    |                                |
| * Activity Title:                               | Gotham Shelter Improvements                  | <b>*</b> B-22-CP-XX              | -0000 <b>\$</b> 120,000.00                |                                                                                                    |                                |
|                                                 |                                              |                                  |                                           |                                                                                                    | Cancel                         |

#### 🧰 Manage Activity Back Grant Number: **Activity Number:** B-22-CP-XX-0000 003 📝 Edit Grantee Name: Activity Title: **Gotham Shelter Improvements** rogco **Appropriation Code:** EDI-CPF FY22 Activity Type: **EDI CPF - Homeless Facilities** National Objective: EDI-CPF Projected Start & End Date: 07/19/2022 - 12/08/2022 Project Number: **Benefit Report Type:** 002 N/A Gotham City Housing Project Title: Affordable Housing **Responsible Organization:** Planned **Activity Status:** Details Measures Financials Documents Environmental **Proposed Accomplishments** Performance Measure **Proposed Total** # of beds created in overnight shelter/other emergency housing # of homeless facilities constructed × **Edit Accomplishment Performances** # of homeless facilities rehabilitated/reconstructed # of homeless persons given overnight shelter Performance Measure Proposed Total # of Section 3 Labor Hours # of beds created in overnight shelter/other emergency housing Total... # of Targeted Section 3 Labor Hours # of homeless facilities constructed Total... # of Total Labor Hours # of homeless facilities rehabilitated/reconstructed Total... # of homeless persons given overnight shelter Total... # of Section 3 Labor Hours Total... **Proposed Beneficiaries Proposed Total** Performance Measure Low # of Targeted Section 3 Labor Hours No Proposed Beneficiaries selected Total... # of Total Labor Hours Total...

Cancel 🔒 Save

# 🔺 🕋 🏦 \$- ∰- ┣- ╈- -

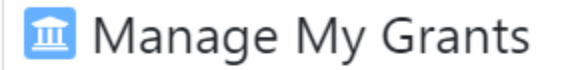

| CTION PLANS                | PROJECTS                                     | ACTIVITIES                       | GRANTE         | EE PROGRAMS                  | PERFORMANCE REPORTS                          | GRANTS                         |
|----------------------------|----------------------------------------------|----------------------------------|----------------|------------------------------|----------------------------------------------|--------------------------------|
| Manage Action Plan         | <ul> <li>Add Project</li> </ul>              | <ul> <li>Add Activity</li> </ul> | O Add          | Grantee Program              | 🗹 Manage Performance Report                  | Closeout Grant                 |
| View Action Plan           | <ul> <li>View Projects/Activities</li> </ul> | 🔍 Search Activities 🛛 🌐          | <b>Q</b> Sear  | rch Grantee Programs         | <b>Q</b> Search Performance Reports          | <ul> <li>View Grant</li> </ul> |
| Download Action Plan       | 🛓 Download Projects/Activities               | 🗑 Restore Activities             |                |                              | Manage Addresses                             | <b>Q</b> Search Grants 🌐       |
| Download Word Action Plan  | <b>Q</b> Search Projects                     |                                  |                |                              |                                              |                                |
| Search Action Plans        | )                                            |                                  |                |                              |                                              |                                |
|                            |                                              | * Activity                       | Description:   | File Edit View Insert F      | ormat Tools Table                            |                                |
| Add Activity               |                                              |                                  |                | BI⊻≡≡                        | ≣ ≣ ⊻ ≝ × '5 ♂ ⊞ ×                           | S                              |
| Details                    |                                              |                                  |                | Funds will be used towar     | ds contruction of a 13 unit rental complex i | n Stars Hollow                 |
| <b>*</b> Project:          | Affordable Housing                           | _                                |                | P                            |                                              |                                |
| * Activity Type:           | EDI CPF - Construction of New Housing        | * Ac                             | tivity Status: | Planned \$                   |                                              |                                |
|                            |                                              | * Projected                      | d Start Date:  | 67/19/2022                   |                                              |                                |
| Environmental Assessment:  | UNDERWAY 🗢                                   | <b>*</b> Projecte                | ed End Date:   | 11/08/2023                   |                                              |                                |
| ★ National Objective:      | EDI-CPF ¢                                    | ★ Responsible O                  | rganization:   | Stars Hollow Affordable Hous | ing Corporation                              | ×                              |
| Grantee Program:           | \$                                           | Budgot                           |                |                              |                                              |                                |
| ★ Grantee Activity Number: | 004                                          | budget                           |                |                              |                                              |                                |
| * Activity Title:          | Main Street Apartments                       |                                  | 4              | Activity Budget              |                                              |                                |
|                            | -                                            | <b>*</b> B-22-C                  | CP-XX-0000     | \$ 14000d                    |                                              |                                |
|                            |                                              |                                  |                |                              |                                              | Cancal                         |

| Disaster Recovery Grant Reporting Syst | Edit Benefit Report Perform         | ance By ×                             | ▲ 谷 査- \$-     | ₫ē- <b>(</b> }- ₩ | · ·    |
|----------------------------------------|-------------------------------------|---------------------------------------|----------------|-------------------|--------|
| Performance Measures                   | Select the values and click save.   |                                       |                |                   |        |
|                                        | Benefit Report Type:                | Direct Benefit - HH - Renter/Owner 🗢  |                |                   |        |
| senetit Reporting Performance          | Housing Units:                      | Housing Units - Single/Multi Family 🗢 |                |                   | Edit   |
|                                        |                                     | Cancel Save                           |                |                   |        |
| Proposed Accomplishments               | Performance Measure                 |                                       | Proposed Total |                   | 🕑 Edit |
|                                        | # of Properties                     |                                       |                |                   |        |
|                                        | # of Section 3 Labor Hours          |                                       |                |                   |        |
|                                        | # of Targeted Section 3 Labor Hours |                                       |                |                   |        |
|                                        | # of Total Labor Hours              |                                       |                |                   |        |
|                                        | Performance Measure                 | Pro                                   | posed Total    |                   |        |
|                                        | # of Housing Units                  | 13                                    |                |                   |        |
|                                        | # of Multifamily Units              | 13                                    |                |                   |        |
|                                        | # of Singlefamily Units             | 0                                     |                |                   |        |
|                                        |                                     |                                       |                |                   |        |
| Proposed Beneficiaries                 | Performance Measure                 | Proposed Total                        | Low            | Mod               | 🗹 Edit |
|                                        | No Proposed Beneficiaries selected  |                                       |                |                   |        |
|                                        | Performance Measure                 | Proposed Total                        | Low            | Mod               |        |
|                                        | # of Households                     | 13                                    | 0              | 13                |        |
|                                        | # Owner Households                  | 0                                     | 0              | 0                 |        |
|                                        | # Renter Households                 | 13                                    | 0              | 13                |        |

| Disaster Recovery G       | ant Reporting System           | B-22-CP-XX-0000          | A 🔒                           | <u></u> \$- 亟- �- 坐- ▲- |        |
|---------------------------|--------------------------------|--------------------------|-------------------------------|-------------------------|--------|
| Search Ac                 | tivities                       |                          |                               | ACTIVITIES              | ▲ Back |
| Search Criteria 🔹         |                                |                          |                               | Add Activity            |        |
| Grant Number:             | B-22-CP-XX-0000                | Project Number:          | Enter Project Number          | Q Search Activities     |        |
| Grantee Program Name:     | Enter Grantee Program Name     | Grantee Activity Number: | Enter Grantee Activity Number | Thestore Activities     |        |
| Activity Title:           | Enter Activity Title           | Activity Type:           | Enter Activity Type           |                         |        |
| Responsible Organization: | Enter Responsible Organization | Activity Status:         | Select Activity Status        | ~                       |        |
|                           |                                | Reset Search             |                               |                         |        |

### Matching Results 4

Copy Print CSV Excel

| Grantee<br>Name | Grant<br>Number     | Grantee Activity<br>Number | Activity Title                                          | Activity Type                                  | Responsible Organization                       | Project<br>Number | Grantee<br>Program Name | National<br>Objective | Activity<br>Status | Actions |
|-----------------|---------------------|----------------------------|---------------------------------------------------------|------------------------------------------------|------------------------------------------------|-------------------|-------------------------|-----------------------|--------------------|---------|
| rogco           | B-22-CP-XX-<br>0000 | 001                        | Administration                                          | Administration                                 | Rogco                                          | 001               |                         | EDI-CPF               | Under Way          | ľ       |
| rogco           | B-22-CP-XX-<br>0000 | 003                        | Gotham Shelter Improvements                             | EDI CPF - Homeless Facilities                  | Gotham City Housing                            | 002               |                         | EDI-CPF               | Planned            | ľ       |
| rogco           | B-22-CP-XX-<br>0000 | 002                        | Green Acres Down Payment and<br>Homeowership Counseling | EDI CPF - Homebuyer Down<br>Payment Assistance | Green Acres Homeownership<br>Counseling Agency | 002               |                         | EDI-CPF               | Under Way          | ľ       |
| rogco           | B-22-CP-XX-<br>0000 | 004                        | Main Street Apartments                                  | EDI CPF - Construction of New<br>Housing       | Stars Hollow Affordable<br>Housing Corporation | 002               |                         | EDI-CPF               | Planned            | ľ       |
|                 |                     |                            |                                                         | K First ∢ Previous 1                           | Next ▶ Last ▶                                  |                   |                         |                       | Show 10            | Rows 🗢  |

| Disaster Recovery Grant Reporting Syste                                                                                                    | m                                            |                                                         |                                       | B-22-CP-XX-00                              | 00                                              | ▲ ▲ \$- 40- | G• ¥• ▲• [H21803               |
|----------------------------------------------------------------------------------------------------|----------------------------------------------|---------------------------------------------------------|---------------------------------------|--------------------------------------------|-------------------------------------------------|-------------|--------------------------------|
| Manage Action Plar                                                                                                    | 1                                            |                                                         |                                       |                                            |                                                 |             | 🖣 Back 🛛 🗳 Submit              |
| ant Number:<br>antee Name:<br>propriation Code:<br>tion Plan Status:                                                                                                    |                                              | B-22-CP-X<br>EDI-CF<br>Z Original - In Pi               | X-0000<br>rogco<br>PF FY22<br>rogress | LOCCS Autho<br>Grant Award<br>Total Estima | orized Amount:<br>I Amount:<br>ted PI/RL Funds: | \$1,000     | \$0.00<br>000.00<br>\$0.00 🕼 E |
| Narratives Doc                                                                                                    | uments                                       | Financials                                              | Measures                              | Projects                                   | Activities                                      | History     | Upload                         |
| 'he file size limit is 3MB. Valid file extensions are: .pr                                                                                                    | ng, .gif, .jpg, .jpeg, .doc, .doc            | x, .xls, .xlsx, .csv, .ppt, .pptx, and .p               | bdf.                                  |                                            |                                                 |             | Add Document                   |
| The file size limit is 3MB. Valid file extensions are: .pr                                                                                                    | ng, .gif, .jpg, .jpeg, .doc, .doc            | х, .xls, .xlsx, .csv, .ppt, .pptx, and .p               | odf.                                  |                                            |                                                 |             | Add Document                   |
| The file size limit is 3MB. Valid file extensions are: .pr<br>No results found.<br>Narratives Doc                                                                                                    | ng, .gif, .jpg, .jpeg, .doc, .doc,<br>uments | x, .xls, .xlsx, .csv, .ppt, .pptx, and .p<br>Financials | odf.<br>Measures                      | Projects                                   | Activities                                      | History     | Add Document                   |
| The file size limit is 3MB. Valid file extensions are: .pr<br>No results found.<br>DRGR DATA UPLOAD<br>Please select the Upload Type<br>Select Upload Type<br>APEstimatedPIRL<br>APFundingSource<br>APNarratives<br>ActivityAccomplishmen                                                                                           | ng, .gif, .jpg, .jpeg, .doc, .doc<br>uments  | x, .xls, .xlsx, .csv, .ppt, .pptx, and .p<br>Financials | odf.<br>Measures                      | Projects                                   | Activities                                      | History     | Add Document      Upload       |
| The file size limit is 3MB. Valid file extensions are: .pr<br>No results found.<br>DRGR DATA UPLOAD<br>Please select the Upload Type<br>Select Upload Type<br>APEstimatedPIRL<br>APFundingSource<br>APNarratives<br>ActivityAccomplishmen<br>Click here to view sample upload templates.<br>Select button to get specific DRGR data | uments                                       | rx, .xls, .xlsx, .csv, .ppt, .pptx, and .p              | odf.<br>Measures                      | Projects                                   | Activities                                      | History     | Add Document      Upload       |

# 🔺 🗥 🏛 - \$- 🤷 - 😫 - 🛓 -

| 🖬 Man                                 | age Action Plar                                                                                                    | Submit Action Plan for Review                                                                                                    | × ABac                                                                                                    | :k 🗳 Submit Pla                 |
|---------------------------------------|----------------------------------------------------------------------------------------------------|----------------------------------------------------------------------------------------------------|----------------------------------------------------------------------------------------------------|---------------------------------|
| Grant Num<br>Grantee Na<br>Appropriat | nber:<br>ame:<br>tion Code:                                                                                                    | Submission Comments:<br>This action plan includes administration and \$450,000 of subwards made to date. Please contact me at<br>johndoe@ROGCO.COM if you have any questions.                                                                                                    | \$0.00<br>\$1,000,000.00<br>\$0.00                                                                                                    | 🔀 Edit                          |
| Action Pla                            | Create Email  • Success: Action Plan has been saved.  *Indicates Required Field Note: Multiple email addresses must be separated by a se | Cancel     S       mi-colon. For Example: abc@hud.gov; xyz@hud.gov                                                                                                    | ubmit                                                                                                    |                                 |
| Narrativ                              | * To :<br>Jane.Smith@hud.gov                                                                                                    |                                                                                                    | History                                                                                                    | Upload                          |
| Narra                                 | Cc :<br>johndoe@ROGCO.COM                                                                                                    |                                                                                                    |                                                                                                    |                                 |
|                                       | *Subject:                                                                                                    |                                                                                                    | 2                                                                                                    |                                 |
| Projec                                | DRGR Notification[3] - DRGR Action Plan for Gr                                                                                           | ant: B-22-CP-XX-0000 Grantee: rogco Submitted for HUD Review                                                                                                    | developments as prioritized                                                                                                    | 🕑 Edit                          |
|                                       | Message:                                                                                                    | DRGR Notification[3] - DRGR Action Plan for Grant: B-22-CP-XX-0000 Grante                                                                                                    | e: rogco Submitted for HUD R                                                                                                    | leview                          |
|                                       | DRGR Notification[3] - DRGR Action Plan<br>Click the link to navigate to the Action Pla                                                  | for Grant: B-22<br>n Review page: noreply@hud.gov<br>To                                                                                                    | $\begin{array}{c c} & & \\ & & \\ \hline & & \\ & & \\ &$ | ard 🗊 •••<br>7/20/2022 12:50 PM |
|                                       | Send                                                                                                    | Retention Policy 7 Year Policy General Users (7 years)       Expires 7/18/2029         Image: Image: Ima |                                                                                                    |                                 |
|                                       |                                                                                                    | DRGR Notification[3] - DRGR Action Plan for Grant: B-22-CP-XX-0000 Grantee: rogco Submitted for HUD R<br>page: <u>https://drgr.hud.gov/DRGRWeb/#/actionplan/review?actionPlanId=110223</u>                                                                                                    | eview Click the link to navigate to the Ac                                                                                                    | tion Plan Review                |

| rogco   B-22-CP-XX-0000 | │ 斧 ፹- \$- 亞-(┣-) 坐- <b>≛</b> -      |
|-------------------------|--------------------------------------|
|                         | 🧰 Manage My Grants                   |
|                         | ACTION PLANS                         |
|                         | 🕜 Manage Action Plan                 |
|                         | <ul> <li>View Action Plan</li> </ul> |
|                         | ▲ Download Action Plan               |
|                         | ▲ Download Word Action Plan          |
|                         | Review Action Plan                   |
|                         | Q Search Action Plans                |
|                         | 🗙 Review Tools                       |
|                         | <b>Q</b> Lookup Consolidated Plans   |
|                         | rogco   B-22-CP-XX-0000              |

#### **Changes from Prior Review**

Display changes from prior approved review

### SUBMISSIONS COMMENTS

#### Action Plan Submission Comments

This action plan includes administration and \$450,000 of subwards made to date. Please contact me at johndoe@ROGCO.COM if you have any questions.

#### Action Plan Review Comments

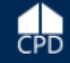

1,

#### Create Email

• Success: Action Plan has been saved.

#### \*Indicates Required Field

Note: Multiple email addresses must be separated by a semi-colon. For Example: abc@hud.gov; xyz@hud.gov

| * То |                 |    |
|------|-----------------|----|
| jo   | hndoe@ROGCO.COM |    |
|      |                 | 1. |

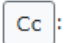

jane.smith@hud.gov

#### \*Subject:

DRGR Notification[4] - Action Plan for Grant: B-22-CP-XX-0000 Grantee: rogco Reviewed and Approved

#### Message:

DRGR Notification[4] - Action Plan for Grant: B-22-CP-XX-0000 Grantee: rogco Reviewed and Approved DRGR Notification[4] - Action Plan for Grant: B-22-CP-XX-0000 Grantee: rogco Reviewed and Approved 🤲 Reply All **T**ii Reply → Forward ... noreply@hud.gov ancel N Send Wed 7/20/2022 1:11 PM То Cc Retention Policy 7 Year Policy General Users (7 years) Expires 7/18/2029 DRGR Notification[4] - Action Plan for Grant: B-22-CP-XX-0000 Grantee: rogco Reviewed and Approved

# Manage Action Plan

Back

| Grant Number:       | B-22-CP-XX-0000       | LOCCS Authorized<br>Amount:     | \$0.00         |
|---------------------|-----------------------|---------------------------------|----------------|
| Grantee Name:       | rogco                 | Grant Award Amount:             | \$1,000,000.00 |
| Appropriation Code: | EDI-CPF FY22          | Total Estimated PI/RL<br>Funds: | \$0.00         |
| Action Plan Status: | Reviewed and Approved |                                 |                |

| Narratives | Documents | Financials | Measures | Projects | Activities | History | Upload |
|------------|-----------|------------|----------|----------|------------|---------|--------|
| Narratives | Summary   |            |          |          |            |         |        |

### **Project Description**

Funding would be used for site acquisition, construction and capital improvements of affordable housing developments as prioritized by the Springfield Valley Board of Directors. Subgrantees are restricted to nonprofit developers or cities that are constructing the homeless housing or affordable housing projects. The State is facing an acute shortage of affordable housing units and homeless shelter beds. The Springfield Valleu affordable housing project pipeline identifies 2,400 units of affordable housing in developments proposed in 10 Springfield Valley cities that could advance to construction if provided relatively modest federal funding.

(金) \$- 4 - 문· 날· 요· 

### 🟛 Manage My Grants

ACTION PLANS

CPD

- Manage Action Plan
- View Action Plan
- 🛓 Download Action Plan
- L Download Word Action Plan
- Q Search Action Plans
- X Review Tools
- Q Lookup Consolidated Plans

## 1 / 8 | - 75% + | 🗊 🕎

#### **Action Plan**

#### Grantee: rogco

#### Grant: B-22-CP-XX-0000

LOCCS Authorized Amount: \$ 0.00 \$ 1,000,000.00 Grant Award Amount: Status: Original - In Progress Estimated PI/RL Funds:

Total Budget:

\$ 1,000,000.00

#### **Funding Sources**

**No Funding Sources Found** 

#### Narratives

#### **Project Description:**

Funding would be used for site acquisition, construction and capital improvements of affordable housing developments as prioritized by the Springfield Valley Board of Directors. Subgrantees are restricted to nonprofit developers or cities that are constructing the homeless housing or affordable housing projects. The State is facing an acute shortage of affordable housing units and homeless shelter beds. The Springfield Valleu affordable housing project pipeline identifies 2,400 units of affordable housing in developments proposed in 10 Springfield Valley cities that could advance to construction if provided relatively modest federal funding.

#### **Project Summary**

| Project # | Project Title      | Grantee Activity #  | Activity Title                                             | Grantee Program |
|-----------|--------------------|---------------------|------------------------------------------------------------|-----------------|
| 001       | Administration     | 001                 | Administration                                             |                 |
| 002       | Affordable Housing | 002                 | Green Acres Down Payment<br>and Homeowership<br>Counseling |                 |
|           |                    | 003                 | Gotham Shelter Improvements                                | 5               |
|           |                    | 004                 | Main Street Apartments                                     |                 |
| 999       | Restricted Balance | No activities in th | is project                                                 |                 |
|           |                    |                     |                                                            |                 |

### 7 / 8 | - 75% + | 🗊 🕎

#### Grantee Activity Number: 004 Main Street Apartments Activity Title: **Activity Status:** Activity Type: EDI CPF - Construction of New Housing Planned Project Number: **Project Title:**

Affordable Housing **Projected Start Date:** Projected End Date: 11/08/2023 Project Draw Block by HUD: Project Draw Block Date by HUD: Activity Draw Block by HUD: Activity Draw Block Date by HUD: **Block Drawdown By Grantee:** Total Budget: Most Impacted and Distressed Budget: \$ 0.00

National Objective: Economic Development Initiative - Community Project Funding

**Benefit Report Type:** 

Direct (Households)

002

07/19/2022

Not Blocked

Not Blocked

Not Blocked

| Proposed Beneficiaries<br># Renter Households | <b>Total</b><br>13 | Low   | Mod<br>13 | Low/Mod%<br>100.00 |
|-----------------------------------------------|--------------------|-------|-----------|--------------------|
| # Owner Households                            |                    |       |           | 0.0                |
| # of Households                               | 13                 |       | 13        | 100.00             |
| Proposed Accomplishments                      |                    | Total |           |                    |
| # of Singlefamily Units                       |                    |       |           |                    |
| # of Multifamily Units                        |                    | 13    |           |                    |
| # of Housing Units                            |                    | 13    |           |                    |
| # of Targeted Section 3 Labor Hours           |                    |       |           |                    |
| # of Section 3 Labor Hours                    |                    |       |           |                    |
| # of Total Labor Hours                        |                    |       |           |                    |
| # of Properties                               |                    |       |           |                    |

\$ 140,000.00

\$ 140,000.00

\$ 0.00

Other Funds:

**Total Funds:** 

#### Proposed budgets for organizations carrying out Activity:

| Responsible Organization                    | Organization Type | Proposed Budget |
|---------------------------------------------|-------------------|-----------------|
| Stars Hollow Affordable Housing Corporation | For Profit        | \$ 140,000.00   |

# **Drawing Funds – Overview**

- Drawdown Process
  - 1. Obligate Funds
  - 2. Create Draw Voucher
  - 3. Approve Draw Voucher
  - 4. Over Threshold?
    - Yes Send additional info to HUD for approval
    - No receive wire transfer in 2-3 days
- Draw Corrections
  - Revise
  - Reject
  - Cancel

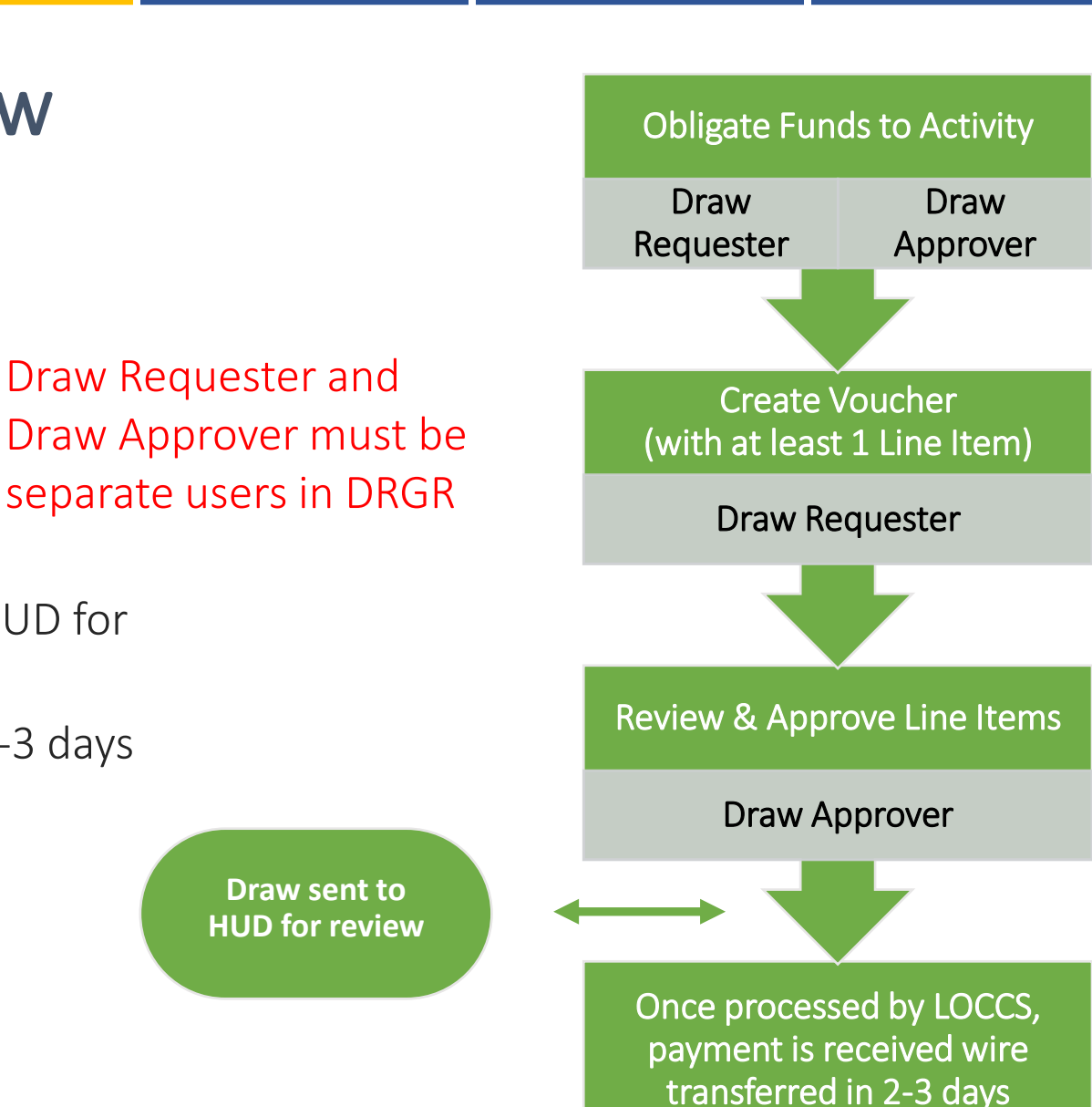

| CPD   Disaster Recovery Grant Re                     | porting System             | B-22-CP-XX-0000           | ▲ 谷 血-\$- 亟                | · &· ¥· å·                 |
|------------------------------------------------------|----------------------------|---------------------------|----------------------------|----------------------------|
| ACTIVITY OBLIGATION<br>Search for Activities to Obli | gate                       |                           | S Manage My Fir            |                            |
| Search Criteria                                      |                            |                           | Search/Edit Obligation     | Create Receipt             |
| Grant Number:                                        | Grantee Activity # Number: | Responsible Organization: | Create a Voucher           | Add Program Income Account |
| B-22-CP-XX-0000                                      |                            |                           | Q Search/Maintain Vouchers | 🕼 Search/Edit PI Accounts  |
|                                                      |                            |                           |                            | Search/Edit Receipts       |
|                                                      |                            |                           |                            |                            |

Search Reset Upload Financial Data

Results Page 1 of 1 (4 activities found)

| Grant #         | Grantee Activity # | Responsible Organization                    | Activity Type                  | Activity Title                                       | Action   |
|-----------------|--------------------|---------------------------------------------|--------------------------------|------------------------------------------------------|----------|
| B-22-CP-XX-0000 | 001                | Rogco                                       | Administration e.g., general m | Administration                                       | Maintain |
| B-22-CP-XX-0000 | 002                | Green Acres Homeownership Counseling Agency | EDI CPF - Homebuyer Down Payme | Green Acres Down Payment and Homeowership Counseling | Maintain |
| B-22-CP-XX-0000 | 003                | Gotham City Housing                         | EDI CPF - Homeless Facilities  | Gotham Shelter Improvements                          | Maintain |
| B-22-CP-XX-0000 | 004                | Stars Hollow Affordable Housing Corporation | EDI CPF - Construction of New  | Main Street Apartments                               | Maintain |

| Disaster Recov                                         | ery Grant Reporting                          | System B-22-CP-XX        | -0000                                                                       | <b>≜</b>                          | <b>童</b> - | \$- |
|--------------------------------------------------------|----------------------------------------------|--------------------------|-----------------------------------------------------------------------------|-----------------------------------|------------|-----|
| ACTIVITY OE<br>Add-Edit Oblig                          | LIGATION<br>gation Line Ite                  | em                       |                                                                             |                                   |            |     |
| Return to Search C                                     | bligation                                    |                          |                                                                             |                                   |            |     |
| Grant #                                                | Grantee Activity #                           | Responsible Organization | Activity Type                                                               | Activity Title                    | ]          |     |
| B-22-CP-XX-0000                                        | 001                                          | Rogco                    | Administration e.g., general m                                              | Administration                    |            |     |
| Total Budget:<br>Total Obligated A<br>Available for Ob | \$200,00<br>Amount: \$200,00<br>ligation: \$ | 00.00<br>10.00<br>50.00  | Total Drawn Amount:<br>Total Program Funds Draw<br>Total Program Income Dra | \$0.00<br>n: \$0.00<br>wn: \$0.00 | -          |     |

| Obligation Amount: \$ |  |  |  |  |  |
|-----------------------|--|--|--|--|--|
| 200000.00             |  |  |  |  |  |
| Save   Cancel         |  |  |  |  |  |

### ACTIVITY OBLIGATION Add-Edit Obligation Line Item

Return to Search Obligation

#### Obligation Amount successfully saved

| Grant #          | Grantee Activity # | Responsible Organization                    | Activity Type                 | Activity Title         |
|------------------|--------------------|---------------------------------------------|-------------------------------|------------------------|
| B-22-CP-XX-0000  | 004                | Stars Hollow Affordable Housing Corporation | EDI CPF - Construction of New | Main Street Apartments |
|                  |                    |                                             |                               |                        |
| Total Budget:    | \$140,0            | 00.00 Total Drawn Ame                       | ount: \$0.00                  |                        |
| Total Obligated  | Amount: \$80,0     | 00.00 Total Program Fi                      | unds Drawn: \$0.00            |                        |
| Available for Ob | ligation: \$60,0   | 00.00 Total Program Ir                      | ncome Drawn: \$0.00           |                        |
|                  |                    |                                             |                               |                        |
| Obligation Amou  | ınt: \$            |                                             |                               |                        |

| 80000 |        |
|-------|--------|
| Save  | Cancel |

| Disaster Recovery Grant Reporting System         | B-22-CP-XX-0000 | 🔒 🕋 🏛 - \$- 砘              | · <b>(</b> ¢·) <u></u> <u></u> <u></u> <u></u> <u></u> <u></u> <u></u> <u></u> <u></u> <u></u> <u></u> <u></u> |
|--------------------------------------------------|-----------------|----------------------------|----------------------------------------------------------------------------------------------------|
|                                                  |                 | 🛿 Manage My Fi             | nancials                                                                                                    |
| Drawdown                                         |                 | DRAWDOWN                   | PROGRAM INCOME                                                                                                 |
| Create Voucher - Page 1 of 4 (Select Activities) | Help?           | Search/Edit Obligation     | Create Receipt                                                                                                 |
|                                                  |                 | Create a Voucher           | Add Program Income Account                                                                                     |
| Continue                                         |                 | Q Search/Maintain Vouchers | 🗹 Search/Edit PI Accounts                                                                                      |
|                                                  |                 |                            | Search/Edit Receipts                                                                                           |
| Voucher Created For: Requested Submission        |                 |                            |                                                                                                    |

### Denver01, CO

Continue

Requested Submission Date: 01/10/2012 Select Date (ex: mm/dd/yyyy)

| Grant #         | Responsible<br>Organization         | Activity Type                                              | Project #            | Grantee<br>Activity<br>#     | Title                               | Fund<br>Type      | Program<br>Income<br>Account      | Select to<br>Remove |
|-----------------|-------------------------------------|------------------------------------------------------------|----------------------|------------------------------|-------------------------------------|-------------------|-----------------------------------|---------------------|
| B-08-MN-99-0103 | City and<br>County of<br>Denver-BHS | Administration                                             | NSP1-<br>Admin       | NSP1-<br>Admin               | Admin                               | PROGRAM<br>FUND   | City of<br>Denver -<br>PI Account |                     |
| B-08-MN-99-0103 | Denver<br>Affordable<br>Housing     | Rehabilitation/reconstruction<br>of residential structures | NSP1-B-<br>Acq/Rehab | NSP1-B<br>A/R SF<br>DAH LH25 | Acq/Rehab<br>Single-<br>Family LH25 | PROGRAM<br>FUND   | DAH - PI<br>Account               |                     |
| B-08-MN-99-0103 | Greater Denver<br>Housing Help      | Rehabilitation/reconstruction<br>of residential structures | NSP1-B-<br>Acq/Rehab | NSP1-B<br>A/R MF<br>DHH LH25 | Acq/Rehab<br>Multifamily<br>LH25    | PROGRAM<br>FUND   | GDHH - PI<br>Account              |                     |
| B-08-MN-99-0103 | Denver<br>Affordable<br>Housing     | Rehabilitation/reconstruction<br>of residential structures | NSP1-B-<br>Acq/Rehab | NSP1-B<br>A/R SF<br>DAH LH25 | Acq/Rehab<br>Single-<br>Family LH25 | PROGRAM<br>INCOME | DAH - PI<br>Account               |                     |
| B-08-MN-99-0103 | Greater Denver<br>Housing Help      | Rehabilitation/reconstruction<br>of residential structures | NSP1-B-<br>Acq/Rehab | NSP1-B<br>A/R MF<br>DHH LH25 | Acq/Rehab<br>Multifamily<br>LH25    | PROGRAM<br>INCOME | GDHH - PI<br>Account              |                     |

### Drawdown

| Create Voucher - Page                | e 2 of 4 (Submit)                 | Help?          |  |  |
|--------------------------------------|-----------------------------------|----------------|--|--|
| Submit Voucher                       | Return To Create Voucher (Page 1) | Cancel Voucher |  |  |
| Voucher #:                           | Requested Submission<br>Date:     |                |  |  |
| 169889                               | 01/10/2012                        |                |  |  |
| Voucher Created For:<br>Denver01, CO | Created by:<br>T001GR T001GR      |                |  |  |
|                                      |                                   |                |  |  |

| Vouch | er Items |
|-------|----------|
|-------|----------|

| <u>Grant #</u>  | <u>Responsible</u><br>Organization  | Activity Type                                              | Project #            | Grantee<br>Activity<br><u>#</u> | <u>Activity</u><br><u>Title</u>        | <u>Fund</u><br>Type | Program<br>Income<br>Account         | <u>Available</u><br>Amount | <u>Drawdown</u><br>Amount | <u>Status</u> |
|-----------------|-------------------------------------|------------------------------------------------------------|----------------------|---------------------------------|----------------------------------------|---------------------|--------------------------------------|----------------------------|---------------------------|---------------|
| B-08-MN-99-0103 | City and<br>County of<br>Denver-BHS | Administration                                             | NSP1-<br>Admin       | NSP1-<br>Admin                  | Admin                                  | PROGRAM<br>FUND     | City of<br>Denver -<br>PI<br>Account | \$1,000,000.00             | \$ 10000                  |               |
| B-08-MN-99-0103 | Denver<br>Affordable<br>Housing     | Rehabilitation/reconstruction<br>of residential structures | NSP1-B-<br>Acq/Rehab | NSP1-B<br>A/R SF<br>DAH<br>LH25 | Acq/Rehab<br>Single-<br>Family<br>LH25 | PROGRAM<br>FUND     | DAH - PI<br>Account                  | <u>\$400,000.00</u>        | \$ 25000                  |               |
| B-08-MN-99-0103 | Denver<br>Affordable<br>Housing     | Rehabilitation/reconstruction<br>of residential structures | NSP1-B-<br>Acq/Rehab | NSP1-B<br>A/R SF<br>DAH<br>LH25 | Acq/Rehab<br>Single-<br>Family<br>LH25 | PROGRAM<br>INCOME   | DAH - PI<br>Account                  | <u>\$100,000.00</u>        | \$ 100000                 |               |
| B-08-MN-99-0103 | Greater<br>Denver                   | Rehabilitation/reconstruction<br>of residential structures | NSP1-B-<br>Acq/Rehab | NSP1-B<br>A/R MF                | Acq/Rehab<br>Multifamily               | PROGRAM<br>FUND     | gdhh -<br>Pi                         | \$2,975,000.00             | \$ 10000                  |               |

### Drawdown

| Crea              | te Voucher - Page 3 o | f 4 (Confirm)            |                                  |                                                            |                                                      | <u>Help?</u>      |                     |                    |
|-------------------|-----------------------|--------------------------|----------------------------------|------------------------------------------------------------|------------------------------------------------------|-------------------|---------------------|--------------------|
| Co                | onfirm Voucher        | Voucher   Retu           | urn To Create Voucher (          | Page 1)                                                    |                                                      |                   |                     |                    |
|                   |                       |                          |                                  |                                                            |                                                      |                   |                     |                    |
| Vouc              | her #:                | Voucher Total:           | Request<br>Date:                 | ed Submission                                              |                                                      |                   |                     |                    |
| 16965             | 50                    | \$30,000.00              | 08/23/20                         | 11                                                         |                                                      |                   |                     |                    |
| Vouc              | her Created For:      | Created by:              | Creation                         | n Date:                                                    |                                                      |                   |                     |                    |
| Denve             | er1, CO               | T001GR T001GR            | 08/23/20                         | 11                                                         |                                                      |                   |                     |                    |
| Line<br>Item<br># | Grant #               | Grantee<br>Activity #    | Responsible<br>Organization      | Activity Type                                              | Activity Title                                       | Fund Type         | Available<br>Amount | Drawdown<br>Amount |
| 1                 | B-08-DN-99-0013       | NSP1-01 LB               | City and County of<br>Denver-BHS | Land Banking - Acquisition (NSP<br>Only)                   | Land Banking                                         | PROGRAM<br>FUND   | \$16,000.00         | \$10,000.00        |
| 2                 | B-08-DN-99-0013       | NSP1-03<br>Redevelopment | City and County of<br>Denver-BHS | Construction of new housing                                | Redevelopment 525<br>California                      | PROGRAM<br>INCOME | \$25,000.00         | \$5,000.00         |
| 3                 | B-08-DN-99-0013       | NSP1-02 AR SF<br>DAH     | Denver Affordable<br>Housing     | Rehabilitation/reconstruction of<br>residential structures | Acq/Rehab Single Fam<br>Denver Affordable<br>Housing | PROGRAM<br>FUND   | \$82,000.00         | \$15,000.00        |
|                   |                       |                          |                                  |                                                            |                                                      | G                 | rant Subtotal       | : \$30,000.00      |
|                   |                       |                          |                                  |                                                            |                                                      |                   |                     |                    |

Confirm Voucher

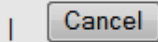

#### Drawdown

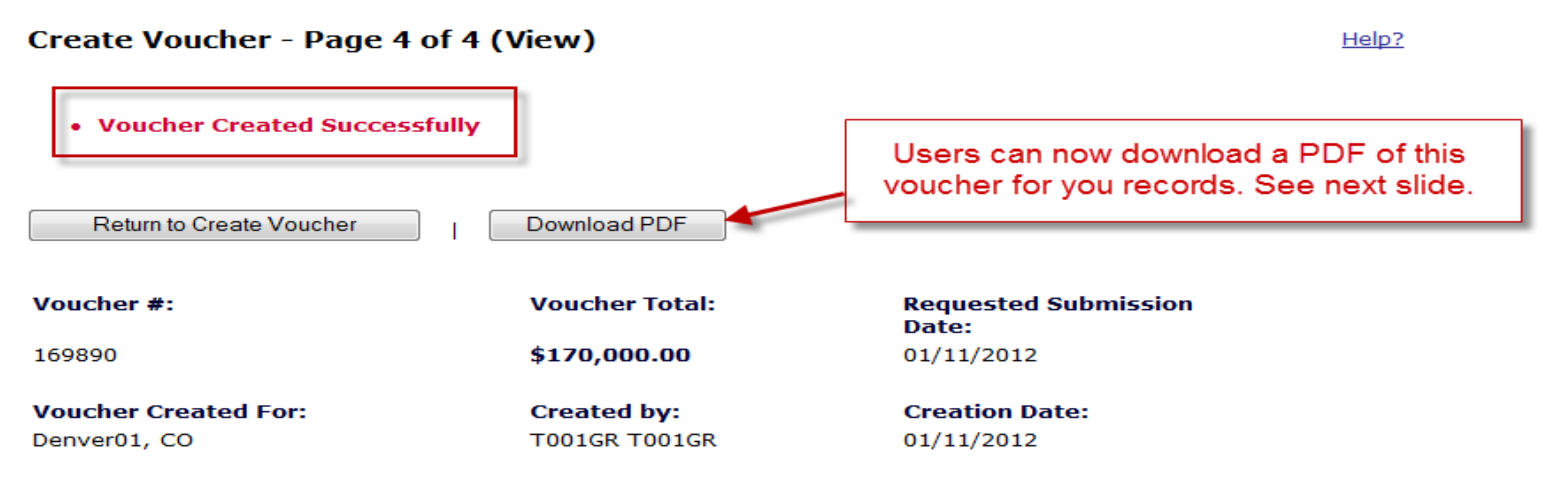

| Line<br>Item<br># | Grant #                | Responsible<br>Organization         | Activity Type                                              | Project #            | Grantee<br>Activity<br>#        | Activity<br>Title                      | Fund<br>Type      | Program<br>Income<br>Account         | Available<br>Amount | Drawdown<br>Amount |
|-------------------|------------------------|-------------------------------------|------------------------------------------------------------|----------------------|---------------------------------|----------------------------------------|-------------------|--------------------------------------|---------------------|--------------------|
| 1                 | <u>B-08-MN-99-0103</u> | City and<br>County of<br>Denver-BHS | Administration                                             | NSP1-<br>Admin       | NSP1-<br>Admin                  | Admin                                  | PROGRAM<br>FUND   | City of<br>Denver -<br>PI<br>Account | \$990,000.00        | \$10,000.00        |
| 2                 | <u>B-08-MN-99-0103</u> | Denver<br>Affordable<br>Housing     | Rehabilitation/reconstruction<br>of residential structures | NSP1-B-<br>Acq/Rehab | NSP1-B<br>A/R SF<br>DAH<br>LH25 | Acq/Rehab<br>Single-<br>Family<br>LH25 | PROGRAM<br>FUND   | DAH - PI<br>Account                  | \$375,000.00        | \$25,000.00        |
| 3                 | <u>B-08-MN-99-0103</u> | Denver<br>Affordable<br>Housing     | Rehabilitation/reconstruction<br>of residential structures | NSP1-B-<br>Acq/Rehab | NSP1-B<br>A/R SF<br>DAH<br>LH25 | Acq/Rehab<br>Single-<br>Family<br>LH25 | PROGRAM<br>INCOME | DAH - PI<br>Account                  | \$0.00              | \$100,000.00       |
| 4                 | <u>B-08-MN-99-0103</u> | Greater<br>Denver<br>Housing Help   | Rehabilitation/reconstruction<br>of residential structures | NSP1-B-<br>Acq/Rehab | NSP1-B<br>A/R MF<br>DHH<br>LH25 | Acq/Rehab<br>Multifamily<br>LH25       | PROGRAM<br>FUND   | GDHH -<br>PI<br>Account              | \$2,965,000.00      | \$10,000.00        |
| 5                 | <u>B-08-MN-99-0103</u> | Greater<br>Denver<br>Housing Help   | Rehabilitation/reconstruction<br>of residential structures | NSP1-B-<br>Acq/Rehab | NSP1-B<br>A/R MF<br>DHH<br>LH25 | Acq/Rehab<br>Multifamily<br>LH25       | PROGRAM<br>INCOME | GDHH -<br>PI<br>Account              | \$0.00              | \$25,000.00        |
|                   |                        |                                     |                                                            |                      |                                 |                                        |                   |                                      | Grant Subtotal:     | \$170,000.00       |
|                   |                        |                                     |                                                            |                      |                                 |                                        |                   |                                      | Voucher Total:      | \$170,000.00       |

Voucher Comments:

Return to Search Voucher

B-22-CP-XX-0000

# S Manage My Financials

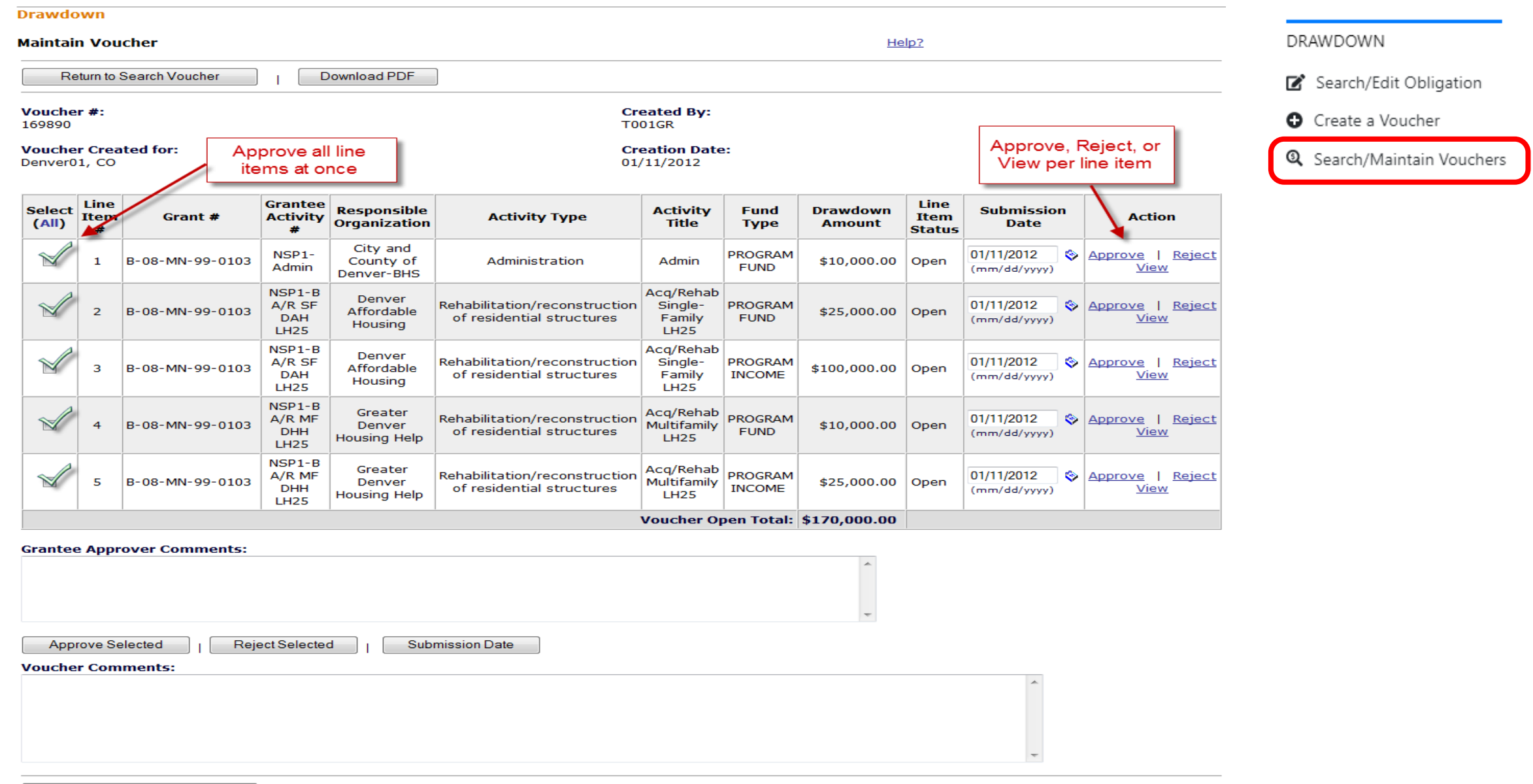

Data Analytics

# Semi-Annual Performance Report Overview

- Grantees are not expected to report on each activity every report period.
  - Generally, only those with financial or performance changes from the previous report period.
  - You can include text only accomplishments if there are now draws or accomplishments for slow/delayed activities
- Accomplishments
  - Performance Report will show all 'projections' from the Action Plan.
  - Enter 'actuals' for the current period only. DRGR will calculate cumulative totals
- Financial: all data pulled from the Financial Module EXCEPT expenditures.

# **Performance Report - Sources**

| ACTION PLAN | Project Number and Title          |                                       |
|-------------|-----------------------------------|---------------------------------------|
|             | Activity Number and Title         | Data feed from last approved          |
|             | Activity Budget                   | action plan based as of the           |
|             | Activity Description and Location | report due date/submission date       |
|             | Activity Type                     |                                       |
|             | Performance goals                 |                                       |
| DRAWDOWN    | Grant Fund obligations            | Data feed from financial module based |
|             | Grant Fund draws completed        | on the last date of report period     |
|             | Activity Beneficiaries Assisted   |                                       |
| PERFORMANCE | Performance Accomplishments       | Manual entry in the                   |
| REPORT      | Expenditures                      | by grantee staff                      |
|             | Progress Narratives               |                                       |
|             |                                   |                                       |

# 🔟 Manage My Grants

| ACTION PLANS                         | PROJECTS                                     | ACTIVITIES                       | GRANTEE PROGRAMS                 | PERFORMANCE REPORTS                 | GRANTS                         |
|--------------------------------------|----------------------------------------------|----------------------------------|----------------------------------|-------------------------------------|--------------------------------|
| 🕼 Manage Action Plan                 | Add Project                                  | <ul> <li>Add Activity</li> </ul> | Add Grantee Program              | 🕼 Manage Performance Report         | Closeout Grant                 |
| <ul> <li>View Action Plan</li> </ul> | <ul> <li>View Projects/Activities</li> </ul> | <b>Q</b> Search Activities       | <b>Q</b> Search Grantee Programs | <b>Q</b> Search Performance Reports | <ul> <li>View Grant</li> </ul> |
| 🛓 Download Action Plan               | 🛓 Download Projects/Activities               | 🗑 Restore Activities  🌐          |                                  | Manage Addresses                    | <b>Q</b> Search Grants  🌐      |
| 🛓 Download Word Action Plan          | 🔾 Search Projects 🌐                          |                                  |                                  |                                     |                                |
| <b>Q</b> Search Action Plans         |                                              |                                  |                                  |                                     |                                |
| 🔀 Review Tools                       |                                              |                                  |                                  |                                     |                                |
| <b>Q</b> Lookup Consolidated Plans   |                                              |                                  |                                  |                                     |                                |

# Manage Performance Reports

| Grant Number:       | B-22-CP-XX-0000       | LOCCS Authorized Amount:        | \$0.00         |
|---------------------|-----------------------|---------------------------------|----------------|
| Grantee Name:       | rogco                 | Grant Award Amount:             | \$1,000,000.00 |
| Appropriation Code: | EDI-CPF FY22          | Total Estimated PI/RL<br>Funds: | \$0.00         |
| Action Plan Status: | Reviewed and Approved | Total Budget:                   | \$1,000,000.00 |
| Grant Status:       | Active                |                                 |                |

### Reports by Reporting Period 1

| Reporting Period        | Due Date   | Original Submission Date | Latest Submission Date | Report Status          | Final Performance Report | Actions |
|-------------------------|------------|--------------------------|------------------------|------------------------|--------------------------|---------|
| 07/01/2022 - 12/31/2022 | 01/30/2023 |                          |                        | Original - In Progress |                          | 73×     |

Back

| CPD   Disaster Recovery Grant Reporting | g System              | B-22-CP-XX-0000 | ▲ ☆ 血                      | -\$-@-&-\                  | <b>4</b> -      |
|-----------------------------------------|-----------------------|-----------------|----------------------------|----------------------------|-----------------|
| 🖻 Manage Perform                        | ance Report           | € E             | 3ack 🗳 Submit Report 🐵 Vie | ew Report 🛛 🛓 Download PDF | 🛓 Download Word |
| Grant Number:                           | B-22-CP-XX-0000       | LOCCS Aut       | horized Amount:            | \$0.00                     |                 |
| Grantee Name:                           | rogco                 | Grant Awa       | rd Amount:                 | \$1,000,000.00             |                 |
| Appropriation Code:                     | EDI-CPF FY22          | Total Estim     | ated PI/RL Funds:          | \$0.00                     |                 |
| Action Plan Status:                     | Reviewed and Approved | Total Budg      | jet:                       | \$1,000,000.00             |                 |
| Grant Status:                           | Active                |                 |                            |                            |                 |
| Contract Start Date:                    | 07/13/2022            | Report Sta      | rt Date:                   | 07/01/2022                 |                 |

| Contract Start Date: | 07/13/2022               | Report Start Date: | 07/01/2022 |        |
|----------------------|--------------------------|--------------------|------------|--------|
| Contract End Date:   |                          | Report End Date:   | 12/31/2022 |        |
| Report Status:       | 🛇 Original - In Progress | Report Contact:    |            | 💕 Edit |

| Financials | Details | Narratives | Documents | Measures | Activities | History | Upload |
|------------|---------|------------|-----------|----------|------------|---------|--------|
| ·          |         |            |           |          |            |         |        |

### Financials

### **Overall Progress Metrics**

| Overall                                 | This Report Period | To Date      |
|-----------------------------------------|--------------------|--------------|
| Total Projected Budget From All Sources | \$550,000.00       | \$550,000.00 |
| Total Budget                            | \$550,000.00       | \$550,000.00 |
| Total Obligated                         | \$280,000.00       | \$280,000.00 |
| Total Funds Drawn                       | \$0.00             | \$0.00       |
| Program Funds Drawn                     | \$0.00             | \$0.00       |
| Program Income Drawn                    | \$0.00             | \$0.00       |
| Program Income Received                 | \$0.00             | \$0.00       |
| Total Funds Expended                    | \$0.00             | \$0.00       |

| Manage Perf          | ormance Report           | 🖣 Back 🛛 🗳 Submit Report 🛛 🧿 View Repo | rt 🛓 Download PDF 🛓 Do | wnload W |
|----------------------|--------------------------|----------------------------------------|------------------------|----------|
| Grant Number:        | B-22-CP-XX-0000          | LOCCS Authorized<br>Amount:            | \$0.00                 |          |
| Grantee Name:        | rogco                    | Grant Award Amount:                    | \$1,000,000.00         |          |
| Appropriation Code:  | EDI-CPF FY22             | Total Estimated PI/RL<br>Funds:        | \$0.00                 |          |
| Action Plan Status:  | Reviewed and Approved    | Total Budget:                          | \$1,000,000.00         |          |
| Grant Status:        | Active                   |                                        |                        |          |
| Contract Start Date: | 07/13/2022               | Report Start Date:                     | 07/01/2022             |          |
| Contract End Date:   |                          | Report End Date:                       | 12/31/2022             |          |
| Report Status:       | 📀 Original - In Progress | Report Contact:                        |                        | 🕑 E      |

Measures

Documents

Activities

Upload

History

Financials

Details

Narratives

# **Activity Reports**

| Search Criteria 🔹    |                               |                 |                      |
|----------------------|-------------------------------|-----------------|----------------------|
| Grantee Activity     | Enter Grantee Activity Number | Activity Title: | Enter Activity Title |
| Number:              |                               |                 |                      |
| Project Number:      | Enter Project Number          | Activity Type:  | Enter Activity Type  |
| Show All Activities: | Yes 🗸                         |                 |                      |
|                      |                               |                 |                      |
|                      |                               | Reset Search    |                      |

### Search Results 4

Copy Print CSV Excel

| Grantee<br>Activity<br>Number | Activity Title                                          | Activity Type                                  | Primary<br>Activity<br>Number | Responsible<br>Organization                       | Project<br>Number | Project Title         | National<br>Objective | Status       | Actions |
|-------------------------------|---------------------------------------------------------|------------------------------------------------|-------------------------------|---------------------------------------------------|-------------------|-----------------------|-----------------------|--------------|---------|
| 004                           | Main Street Apartments                                  | EDI CPF - Construction of<br>New Housing       |                               | Stars Hollow Affordable<br>Housing Corporation    | 002               | Affordable<br>Housing | EDI-CPF               | Planned      |         |
| 003                           | Gotham Shelter Improvements                             | EDI CPF - Homeless<br>Facilities               |                               | Gotham City Housing                               | 002               | Affordable<br>Housing | EDI-CPF               | Planned      | Ľ       |
| 002                           | Green Acres Down Payment<br>and Homeowership Counseling | EDI CPF - Homebuyer<br>Down Payment Assistance |                               | Green Acres<br>Homeownership Counseling<br>Agency | 002               | Affordable<br>Housing | EDI-CPF               | Under<br>Way | ľ       |
| 001                           | Administration                                          | Administration                                 |                               | Rogco                                             | 001               | Administration        | EDI-CPF               | Under<br>Way | ľ       |

# Manage Performance Report—Activity

| Activity Number:          | 004                                            |  |
|---------------------------|------------------------------------------------|--|
| Project Number/Title:     | 002                                            |  |
| Appropriation Code:       | EDI-CPF FY22                                   |  |
| Grant Number:             | B-22-CP-XX-0000                                |  |
| Activity Status:          | Planned                                        |  |
| Responsible Organization: | Stars Hollow Affordable<br>Housing Corporation |  |

| Activity Title:                     | Main Street Apartments                |
|-------------------------------------|---------------------------------------|
| Activity Type:                      | EDI CPF - Construction of New Housing |
| National Objective:                 | EDI-CPF                               |
| Performance Report Start Date:      | 07/01/2022                            |
| Peformance Report End Date:         | 12/31/2022                            |
| Completed Activity Actual End Date: |                                       |
|                                     |                                       |

| Financials | Narratives | Documents | Measures | Addresses | History |
|------------|------------|-----------|----------|-----------|---------|
|------------|------------|-----------|----------|-----------|---------|

### Overall

| Overall                                 | This Report Period | To Date      |
|-----------------------------------------|--------------------|--------------|
| Total Projected Budget From All Sources | \$140,000.00       | \$140,000.00 |
| Total Budget                            | \$140,000.00       | \$140,000.00 |
| Total Obligated                         | \$80,000.00        | \$80,000.00  |
| Total Funds Drawn                       | \$0.00             | \$0.00       |
| Program Funds Drawn                     | \$0.00             | \$0.00       |
| Program Income Drawn                    | \$0.00             | \$0.00       |
| Program Income Received                 | \$0.00             | \$0.00       |
| Total Funds Expended                    | \$0.00             | \$0.00       |

📝 Edit

| Activity Number:          | 004                                            | Activity Title:                     | Main Street Apartments                |       |
|---------------------------|------------------------------------------------|-------------------------------------|---------------------------------------|-------|
| Project Number/Title:     | 002                                            | Activity Type:                      | EDI CPF - Construction of New Housing |       |
| Appropriation Code:       | EDI-CPF FY22                                   | National Objective:                 | EDI-CPF                               |       |
| Grant Number:             | B-22-CP-XX-0000                                | Performance Report Start Date:      | 07/01/2022                            |       |
| Activity Status:          | Planned                                        | Peformance Report End Date:         | 12/31/2022                            |       |
| Responsible Organization: | Stars Hollow Affordable<br>Housing Corporation | Completed Activity Actual End Date: |                                       | 🕑 Edi |

| Financials                      | Narra      | tives                            | Documents             | Measures                                                      | Addresses          | ł       | History |
|---------------------------------|------------|----------------------------------|-----------------------|---------------------------------------------------------------|--------------------|---------|---------|
| Performance Mea                 | sures      |                                  |                       |                                                               |                    |         |         |
| Benefit Reporting Pe            | erformance | Benefit Report<br>Housing Units: | Type: Direct<br>Housi | Benefit - HH - Renter/Owner<br>ng Units - Single/Multi Family |                    |         |         |
| Accomplishments                 |            |                                  |                       |                                                               |                    |         | Edit    |
| Performance Measure             |            |                                  |                       | Projected                                                     | This Report Period | To Date |         |
| # of Properties                 |            |                                  |                       | 0                                                             | 0                  | 0       |         |
| # of Section 3 Labor Hours      |            |                                  |                       | 0                                                             | 0                  | 0       |         |
| # of Targeted Section 3 Labor H | Hours      |                                  |                       | 0                                                             | 0                  | 0       |         |
| # of Total Labor Hours          |            |                                  |                       | 0                                                             | 0                  | 0       |         |

Back
| an | Reporting System                    | B-22-CP-XX-0000 |                    | · > · 이슈 - 🌒 |
|----|-------------------------------------|-----------------|--------------------|--------------|
| 9  | Edit Accomplishments                |                 |                    | ×            |
|    | Enter the values and click save.    |                 |                    |              |
|    | Performance Measure                 | Projected       | This Report Period | To Date      |
| S  | # of Properties                     | 0               | 0                  | 0            |
| rs | # of Section 3 Labor Hours          | 0               | 0                  | 0            |
| ab | # of Targeted Section 3 Labor Hours | 0               | 0                  | 0            |
|    | # of Total Labor Hours              | 0               | 0                  | 0            |
|    | Performance Measure                 | Projected       | This Report Period | To Date      |
|    | # of Housing Units                  | 13              | 1                  | 0            |
|    | # of Multifamily Units              | 13              | 1                  | 1            |
|    | # of Singlefamily Units             | 0               | 0                  | 0            |
| ŀ  |                                     |                 |                    |              |
|    |                                     |                 | Ca                 | ncel Bave    |

| Total Projected Budget From All | Sources                                     |                    |         | \$140,000.00 | \$140,000.00 |        |
|---------------------------------|---------------------------------------------|--------------------|---------|--------------|--------------|--------|
| Total Budget                    |                                             |                    |         | \$140,000.00 | \$140,000.00 |        |
| Total Obligated                 |                                             |                    |         | \$80,000.00  | \$80,000.00  |        |
| Total Funds Drawn               |                                             |                    |         | \$0.00       | \$0.00       |        |
| Program Funds Drawn             |                                             |                    |         | \$0.00       | \$0.00       |        |
| Program Income Drawn            | Edit Activity Financials — Funds Expended   |                    | ×       | \$0.00       | \$0.00       |        |
| Program Income Received         |                                             |                    |         | \$0.00       | \$0.00       |        |
| Total Funds Expended            | Overall                                     | This Report Period | To Date | \$0.00       | \$0.00       |        |
| HUD identified Most Impacted    | Stars Hollow Affordable Housing Corporation | 0                  | \$0.00  | \$0.00       | \$0.00       |        |
| Other Funds                     |                                             |                    |         | \$0.00       | \$0.00       |        |
| Match Funds                     |                                             |                    |         | \$0.00       | \$0.00       |        |
| Non-Match Funds                 |                                             | Cancel             | Save    | \$0.00       | \$0.00       |        |
| Funds Expended                  |                                             |                    |         |              |              | 📝 Edit |
| Overall                         |                                             |                    | This Re | port Period  | To Date      |        |
| Stars Hollow Affordable Housing | g Corporation                               |                    |         | \$0.00       | \$0.00       |        |
| HUD identified Most             | Impacted and Distressed Expended            |                    |         |              |              | 📝 Edit |
| Overall                         |                                             |                    | This Re | port Period  | To Date      |        |
| Total HUD identified Most Impa  | cted and Distressed Expended                |                    |         | \$0.00       | \$0.00       |        |
|                                 |                                             |                    |         |              |              |        |

#### **Other Funds**

No Results Found

🗹 Edi

#### **Beneficiaries**

|                     | Projected | Projected | Projected | This Report Period | <b>This Report Period</b> | This Report Period | To Date | To Date | To Date |
|---------------------|-----------|-----------|-----------|--------------------|---------------------------|--------------------|---------|---------|---------|
| Performance Measure | Total     | Low       | Mod       | Total              | Low                       | Mod                | Total   | Low     | Mod     |
| # of Households     | 13        | 0         | 13        | 1                  | 0                         | 1                  | 1       | 0       | 1       |
| # Owner Households  | 0         | 0         | 0         | 0                  | 0                         | 0                  | 0       | 0       | 0       |
| # Renter Households | 13        | 0         | 13        | 1                  | 0                         | 1                  | 1       | 0       | 1       |

|                     | Projected | Projected | Projected | This Report Period | This Report Period | This Report Period | To Date | To Date | To Date |
|---------------------|-----------|-----------|-----------|--------------------|--------------------|--------------------|---------|---------|---------|
| Performance Measure | Total     | Low       | Mod       | Total              | Low                | Mod                | Total   | Low     | Mod     |

No Results Found

#### Race/Ethnicity

#### Direct Benefit (Households/Persons)—This

| Report Period | Owner Total | Owner Hispanic/ Latino | Renter Total | Renter Hispanic/Latino | Household/Persons Total | Household/Persons Hispanic/Latino |
|---------------|-------------|------------------------|--------------|------------------------|-------------------------|-----------------------------------|
| Unknown       | 0           | 0                      | 1            | 0                      | 1                       | 0                                 |

| Direct Benefit (Households/Persons)—To | Owner | Owner Hispanic/ | Renter | Renter          | Households/Persons | Households/Persons |
|----------------------------------------|-------|-----------------|--------|-----------------|--------------------|--------------------|
| Date                                   | Total | Latino          | Total  | Hispanic/Latino | Total              | Hispanic/Latino    |
| Unknown                                | 0     | 0               | 1      | 0               | 1                  | 0                  |

#### Manage Performance Report—Activity

| Activity Number:<br>Project Number/Title:<br>Appropriation Code:<br>Grant Number:<br>Activity Status:<br>Responsible Organization: | 004<br>002<br>EDI-CPF FY22<br>B-22-CP-XX-0000<br>Planned<br>Stars Hollow Affordable | Activity Title:Main Street ApartsActivity Type:EDI CPF - Construction of New HoNational Objective:EDPerformance Report Start Date:07/01,Peformance Report End Date:12/31,Completed Activity Actual End Date:11/11,                                                                                                    | ments<br>ousing<br>DI-CPF<br>/2022<br>/2022 |
|----------------------------------------------------------------------------------------------------|-------------------------------------------------------------------------------------|----------------------------------------------------------------------------------------------------|---------------------------------------------|
|                                                                                                    | Housing Corporation                                                                 | Edit Activity Progress                                                                                                    | ×                                           |
| Financials                                                                                                    | Narratives                                                                          |                                                                                                    | History                                     |
| Narratives                                                                                                    |                                                                                     | File       Edit       View       Insert       Format       Tools       Table         B       I       U       E       E       E $\leq$ $\leq$ <th< th=""><th></th></th<> |                                             |
| Activity Progress                                                                                                    |                                                                                     |                                                                                                    |                                             |
|                                                                                                    |                                                                                     |                                                                                                    | 4                                           |
|                                                                                                    |                                                                                     | Cancel Cancel                                                                                                    | Save                                        |

B-22-CP-XX-0000

Back

#### **DRGR** Data Analytics

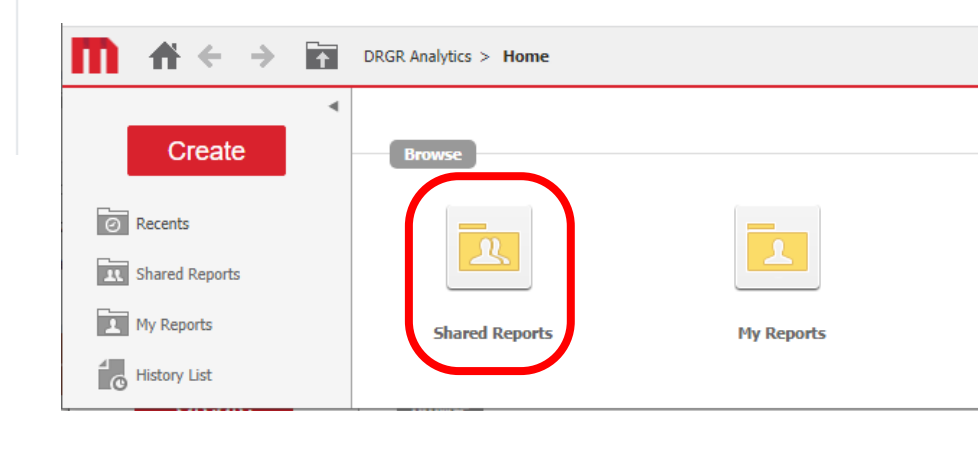

| <b>∩</b>                    | 1 | DRG | R Analytics > Shared Reports |
|-----------------------------|---|-----|------------------------------|
|                             | ۲ |     | Name 🔺                       |
| Create                      |   |     | Global Admin                 |
|                             |   |     | Global Compliance            |
| <ul> <li>Recents</li> </ul> |   |     | Global Finance               |
| Shared Reports              |   |     | Global Grants                |
| My Reports                  |   | -   | Global History               |
| My Objects                  |   |     | Global Performance           |
| History List                |   |     |                              |

|                             | DRGR Analytics > Shared Reports > Global Admin                  |
|-----------------------------|-----------------------------------------------------------------|
| 4                           | Name 🔺                                                          |
| Create                      | Dashboard Datasets                                              |
|                             | A11 - GEN - HUD Field Office Manager Report                     |
| <ul> <li>Recents</li> </ul> | A12 - GEN - Responsible Organization List                       |
| Shared Reports              | A13 - GEN - DRGR Grant Status and CPD Contact                   |
| Global Admin                | A14 - GEN - DRGR Grant Status, Grantee, and Amount              |
| Dashboard Datasets          | A21 - AP - Activity Status with Act Start and End dates and ENV |
| Global Compliance           | A21B - AP - Activities with HEROS reviews                       |
| Global Finance              | A22 - AP - Activity Descriptions and Locations                  |
| Global Grants               | A23 - AP - Community Need Narratives - Grant Level              |
| Global History              | A24 - AP - Action Plan Review Status                            |
| Global Performance          | A25 - AP-Activity Direct vs Area Report                         |
| My Reports                  | A31 - QPR - Executive Summary Progress Narrative                |
| My Objects                  | A32 - OPR - Activity Progress Narratives                        |
| History List                | A33 - OPR - Reviewer Comments                                   |
| My Subscriptions            | A34 - OPR - Report Submit and Review Status                     |
|                             | A41- USERS - Grantee DRGR Users Account Status                  |
|                             |                                                                 |
|                             | A42 - USERS - Grantee DKGK USers with System Role and Certin    |
|                             | A43 - USERS - HUD Field Office User Certification Status        |
|                             | A44 - USERS - DRGR Authorized Users Access by Grant             |
|                             | A45 - USERS - Grantee Point of Contacts                         |

#### 🕒 Data Analytics

ANALYTICS

陆 Reports

🛎 Public Data Portal

| <b>⋒                                    </b> | DRGR Analytics > Shared Reports > Global Finance                |                                                                                                    |
|----------------------------------------------|-----------------------------------------------------------------|----------------------------------------------------------------------------------------------------|
| 4                                            | Name 🔺                                                          |                                                                                                    |
| Create                                       | HUD TA Funds Dashboard                                          |                                                                                                    |
| -                                            | 🛍 F01 - DASH - Financial Update Dashboard                       | TAL DRAWC Budget and Disburgements by National Objective Crast Lavel                                  |
| Recents                                      | 👬 F02 - DASH - Quarterly Disbursement Dashboard                 | F41 - DRAWS - Budget and Disbursements by National Objective - Grant Level                            |
| Shared Reports                               | F04 - FORM - SF-425 Financial Report                            | F42 - DRAWS - Voucher Line Items by Activity and Project Incl Status and QPR Begin Date- Grant Funds  |
| Global Admin                                 | F11 - GEN - Program Income Receipts by Project and Activity     | F43 - DRAWS - Voucher Line Items by Activity and Project Incl Status - Program Income                 |
| Global Compliance                            | F12 - GEN - Program Income Account Summary                      | F44 - DRAWS - Voucher Line Items by Status - Grant Funds                                              |
| Global Finance                               | F13 - GEN - Program Income Receipts                             | F45 - DRAWS - Drawdown Voucher Line Item Status by Project - Grant Funds and Program Income           |
| HUD TA Funds Dashboard                       | E14 - GEN - MID Threshold Report                                | F46 - DRAWS - Voucher Comments                                                                        |
| Global Grants                                | E15 - GEN - Carryout Expenditure Data by Otr - Activity Level   | F47 - DRAWS - Voucher Supporting Documentation Requested                                              |
| Global History                               | = F15 CEN Comparts Budgets and Expenditures Activity Level      | F48 - DRAWS - Voucher Supporting Documentation                                                        |
| Global Performance                           | FIG - GEN-Carryout: Budgets and Expenditures - Activity Level   | F49 - DRAWS - Grantee Voucher Create and Approve Users - Grant Funds                                  |
| My Reports                                   | F17 - GEN-Revolving Loan Summary                                | F61 - CUM - Program Income - Grant Level                                                              |
| My Objects                                   | F21 - AP - Grant Budgets by National Objective - Activity Level | F62 - CUM - Program Income - Activity Level                                                           |
| History List                                 | F22 - AP -DRGR Grant Activity Budgets by Project                | F63 - CUM - Fin Data - Grant Level                                                                    |
| My Subscriptions                             | F23 - AP - DRGR Project Descriptions and Budget                 | F64 - CUM - Grant Funds Fin Summary - Project Level                                                   |
| -                                            | F31 - QPR - Fin Data by Project, Activity and Quarter           | E65 - CLIM - Grant Einancial Summary - by Project & Activity                                          |
|                                              | F32 - QPR - Fin Data by Activity Type                           | E65 CLM DL 112.2 Crapt Funds Einappial Summ. Activity Lovel by Project                                |
|                                              | F33 - QPR - Fin Data by Quarter - Project Level                 | FOR - COM - PE 113-2 Grant Pundos Pinancial Summi - Activity Level by Project                         |
|                                              | F34 - QPR - Fin Data by Quarter & Activity Category             | F67 - COM - Grant Financial Summary by Activity, Resp Org, Act Type & National Objective              |
|                                              | F35 - QPR - Fin Data by Quarter - Appropriation                 | F68 - CUM - Grant Funds Budget and Cumulative Data - Activity Level by Resp Org, Act Type and Nat Obj |
|                                              |                                                                 | F69 - CUM - Grant Funds Financial Summ - Activity Level by Project                                    |

#### DRGR Analytics > Shared Reports > Global Performance

| ٩                                 |     | Name 🔺                                                                                           |
|-----------------------------------|-----|--------------------------------------------------------------------------------------------------|
| Create                            |     | T71 Datasets                                                                                     |
| Recents                           | đh  | P01 - DASH - Performance Dashboard                                                               |
| Shared Reports                    |     | P10 - GEN - Actual Accomplishments by Quarter HH and HU Only                                     |
| Global Admin                      | === | P21 - AP - Beneficiary and Hsg Measure Types Selected - Activity Level                           |
| Global Compliance                 | ==  | P22 - AP - Area Benefit Type Selected- Census vs Survey - Activity Level                         |
| Global Finance                    |     | P23 - AP - Area Benefit Census Method - Low Mod Calculations and CTBGs - Activity Level          |
| Global Grants                     | === | P24 - AP - Area Benefit Census Method - Low Mod Calculations - Activity Level                    |
| Global History Global Performance |     | P25 - AP - DREF Activity Budgets and Descriptions                                                |
| My Reports                        | === | P31 - QPR - Actual Accomplishments by Quarter                                                    |
| My Objects                        | === | P32 - QPR - Addresses by Activity and Responsible Organization                                   |
| History List                      | =   | P33- QPR - Household Characteristics for Direct Benefit Activities by Tenure and Ethnicity       |
| My Subscriptions                  | === | P34 - QPR-Address Supporting Data                                                                |
|                                   | =   | P35 – QPR – Section 3 Hours                                                                      |
|                                   |     | P36 - QPR - Pending QPRs                                                                         |
|                                   |     | P41 - CUM - Planned and Actual Performance Measures by Activity and Income Level                 |
|                                   |     | P42 - CUM - Projected vs Cum Totals for Performance Measure Sorted by Resp Org and Activity Type |

| The solution of the solution of the solution o | - 🏫 🤇 |  | - → | 1 | DRGR Analytics > Shared Reports | > Global Finance > | F68 - CUM | - Grant Funds Budget and Cumulative Data | <ul> <li>Activity Level by Resp Org, Act Type and Nat</li> </ul> |
|----------------------------------------------------------------------------------------------------|-------|--|-----|---|---------------------------------|--------------------|-----------|------------------------------------------|------------------------------------------------------------------|
|----------------------------------------------------------------------------------------------------|-------|--|-----|---|---------------------------------|--------------------|-----------|------------------------------------------|------------------------------------------------------------------|

Ш

| REPORT HOME  TOOLS  TOOLS  GRID FORMAT  Last update: 7/2 |                                                                                                    |                  |                                                |                                                                                                    |                 |                                                                                                    |                          |                          |                                        |                                       |
|----------------------------------------------------------|----------------------------------------------------------------------------------------------------|------------------|------------------------------------------------|----------------------------------------------------------------------------------------------------|-----------------|----------------------------------------------------------------------------------------------------|--------------------------|--------------------------|----------------------------------------|---------------------------------------|
| ≞ 🛧 ⊲                                                    | > 👱 🖬 🖌                                                                                                    | u ∺ ≉            | ; U < B @                                      | 6622                                                                                                    |                 |                                                                                                    |                          |                          |                                        |                                       |
| PAGE-BY: Prog                                            | ram: EDI-CPF 🗸                                                                                                    | Appropriation: E | conomic Development Initiative                 | - Community Project Funding FY22                                                                                                    | Grantee:        | ogco 🗸 🖌 Grant: 🛛                                                                                                    | -22-CP-XX-0000 🗸         |                          | Dat                                    | a rows: 5   Data columns: 6           |
|                                                          | Activity Responsit                                                                                                    | ole Org 🗻        | Activity Type 🔺                                | Objective                                                                                                    | Activity Budget | Activity Obligation                                                                                                    | Activity Disbursement    | Activity Expenditures    | Activity Program Income<br>Received \$ | Activity Program Income<br>Drawn \$ 🕶 |
| Total                                                    |                                                                                                    |                  |                                                |                                                                                                    | \$550,000.00    | \$0.00                                                                                                    | \$0.05                   | \$0.00                   | \$0.00                                 | \$0.00                                |
| 001                                                      | Rogco                                                                                                    |                  | Administration                                 | EDI-CPF                                                                                                    | \$200,000.00    | \$0.00                                                                                                    |                          |                          |                                        |                                       |
| 002                                                      | Green Acres Homeo<br>Counseling Agency                                                                                                    | wnership         | EDI CPF - Homebuyer Down<br>Payment Assistance | EDI-CPF                                                                                                    | \$90,000.00     | П ро                                                                                                    | F Options                |                          |                                        |                                       |
| 003                                                      | Gotham City Housin                                                                                                    | 9                | EDI CPF - Homeless Facilitie                   | EDI-CPF                                                                                                    | \$120,000.00    | F68 - CUM - G                                                                                                    | rant Funds Budget and Cu | mulative Data - Activity | Level by Resp Org, Act Type and        | d Nat Obj                             |
| 004                                                      | Stars Hollow Affordable Housing<br>Corporation EDI CPF - Construction of New<br>Housing                                                                                                    |                  | W EDI-CPF                                      | \$140,000.00                                                                                                    | Export: Who     | Export: Whole report   Page Header and Footer: Edit Custom Settings                                                                                                    |                          |                          |                                        |                                       |
|                                                          | F68 - CUM - Grant Funds Budget and Cumulative Data - Activity Level by Resp Org, Act Type         Export: Whole report       Export Header and Footer: Edit Custom S         © Excel with plain text       Excel options:         CSV file format       Export metric values as text         Excel with formatting       Export headers as text         Plain text       Delimiter: Comma         Plain text       Delimiter: Comma         Export Page-By Information       Place each page on a separate sheet         Export filter details       Remove extra column: Automatic          Remove extra column: Automatic        Expont all page-by fields |                  |                                                | y Level by Resp Org, Act Type and Nat Obj<br>eader and Footer: Edit Custom Settings<br>tions:<br>rt metric values as text<br>rt headers as text<br>th formatting options:<br>each page on a separate sheet<br>ed all images |                 | Scaling: Adjust font to 100 % of original size   Fit to: 1 pages wide by 1 tall   Orientation:   Portrait 1   Landscape 1   Expand all page-by fields   Show advanced options |                          |                          |                                        | Export                                |
|                                                          |                                                                                                    |                  |                                                |                                                                                                    | Export          |                                                                                                    |                          |                          |                                        |                                       |

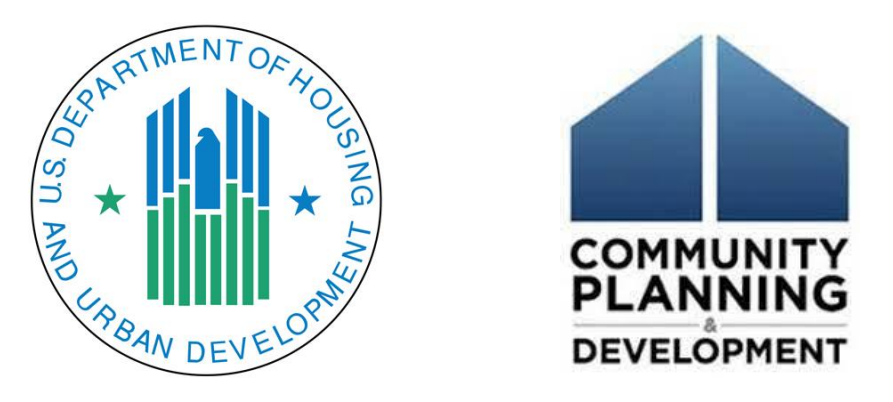

### FY2022 EDI Community Project Funding Grants: 2 CFR Part 200 and Cost Rates

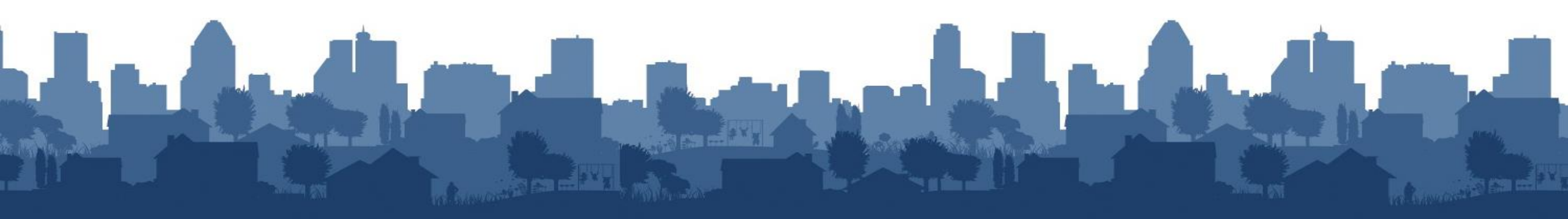

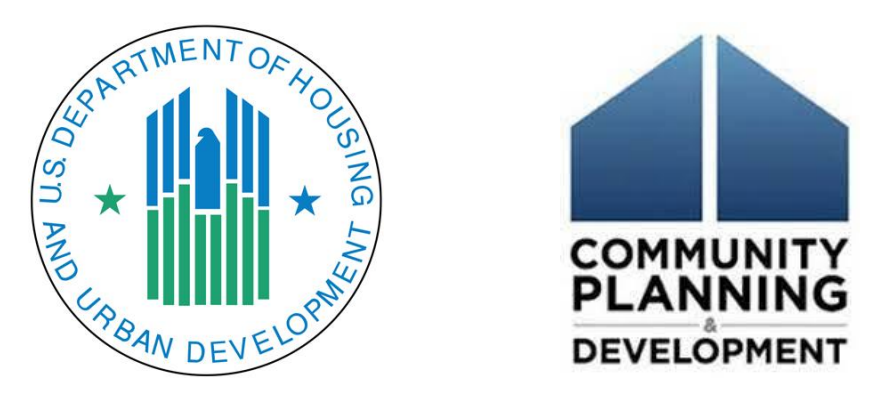

# FY2022 EDI Community Project Funding Grants: 2 CFR Part 200

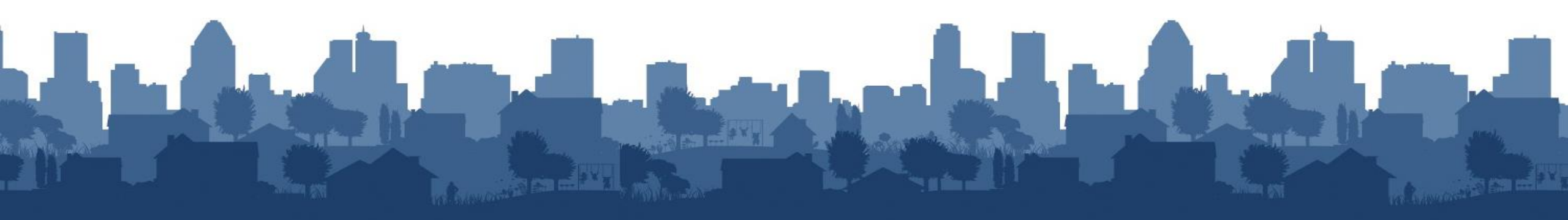

#### 2 CFR Part 200: Uniform Administrative Requirements, Cost Principles, and Audit Requirements for Federal Awards

2 CFR Part 200: Uniform Administrative Requirements, Cost Principles, and Audit Requirements for Federal Awards.

The requirements of Part 200 apply to all CPF awards.

Please review the regulation with particular focus on the provisions referenced in the Grant Guide.

A link to the Code of Federal Regulation is here:

https://www.ecfr.gov/current/title-2/subtitle-A/chapter-II/part-200

For additional guidance on the administrative requirements, please review the materials and training provided on the HUDExchange:

<u>https://www.hudexchange.info/trainings/courses/financial-management-201-2-cfr-part-200-online-module/</u>

# 2 CFR Part 200

Provisions of 2 CFR Part 200 to note include:

- Suspension and debarment: 2 CFR 200.214
- Prohibition on certain telecommunications and video surveillance services or equipment: 2 CFR 200.216
- Financial management, internal controls: 2 CFR 200.302, 200.303
- Federal payment requirements: 200.305
- Program Income requirements: 2 CFR 200.307
- Revision of budget and program plans: 2 CFR 200.308
- Disposition of property acquired with CPF funds: 2 CFR 200.311
- CFR §200.311 Procurement requirements: 2 CFR §200.317-327

# 2 CFR Part 200

- Reporting requirements: 2 CFR 200.328-200.330
  - including on the status of property acquired with CPF funds: 2 CFR §200.330
- Record retention and access requirements: 2 CFR 200.334-200.338
- Subrecipient monitoring and management: 2 CFR 200.331-200.333
- Remedies for Noncompliance: 2 CFR 200.339-200.343
- Closeout of federal grants: 2 CFR §200.344-346
- Cost Principles: 2 CFR Part 200, subpart E
- Audit requirements: 2 CFR Part 200, subpart F

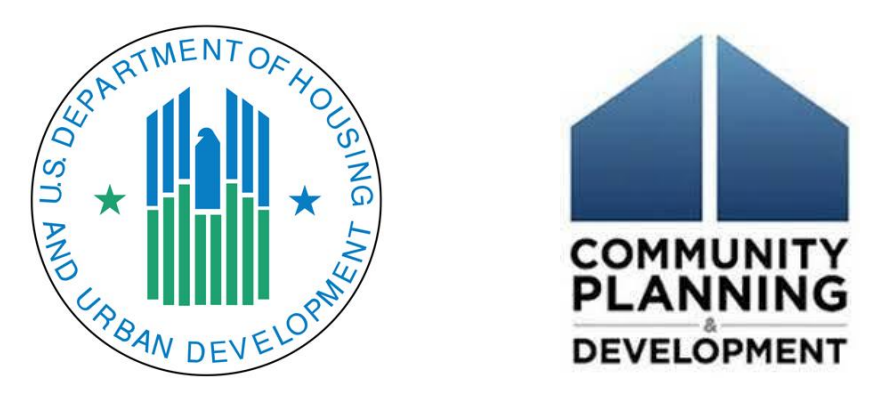

# FY2022 EDI Community Project Funding Grants: Cost Rates

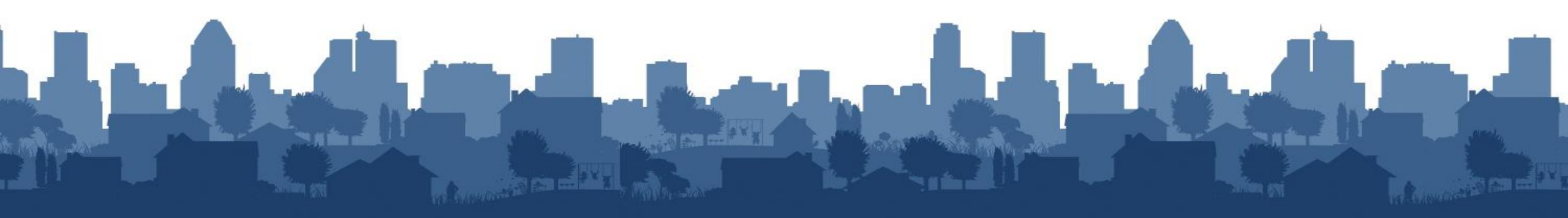

### **Direct Cost Rates**

# What Are Direct Costs?

The Uniform Administrative Guidance (2 CFR §200.413) defines direct costs as "those costs that can be identified specifically with a particular final cost objective."

#### **Examples of direct costs include:**

- The salary and benefits paid to a case manager
- Staff time spent in qualifying a client for services
- Mileage and travel cost

### **Indirect Cost Rates**

# What Are Indirect Costs?

Indirect Costs = Costs of goods or services that are 'common' or shared across multiple programs/cost centers.

#### 2 CFR 200.414 defines 2 types of indirect costs:

- Facilities
- Administration

There is no one-size-fits-all use of any of these terms. In fact, a key takeaway from the Uniform Administrative Guidance in 2 CFR §200 regarding these terms is that the federal government recognizes a wide diversity of organization types and structures, ranging from the smallest nonprofit to large nonprofit conglomerates and local and state governments.

### **Indirect Cost Rates**

# **Examples of Indirect Costs**

#### **Typical examples of indirect costs include:**

- Rent, utilities, insurance, maintenance and other expenditures related to shared space
- Administrative and executive team functions that support multiple program areas
- Purchases, transportation and staff expenses that benefit multiple program areas

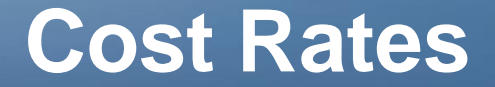

### **Indirect Cost Rates**

#### The Congressional Grant Division recognizes three (3) indirect costs rates:

- The 10 Percent De Minimis Rate
- Federally Negotiated Indirect Cost Rate Agreement (NICRA)
- Cost Allocation Plan

**Note:** If your Non-federal agency receives more than \$35 million in direct Federal funding per year, you may not claim indirect costs until you receive a negotiated rate from your cognizant agency for indirect costs as provided in Appendix VII to 2 CFR Part 200.

# Allowable Cost - 2 CFR 200, Subpart E

# Generally, for costs to be allowable, they must be:

- 200.403(a) Reasonable and necessary
- 200.403(b) Conforming to limitations or exclusions
- 200.403(c) Consistent with policies and procedures
- 200.403(d) Accorded consistent treatment
- 200.403(e) Determined in accordance with GAAP
- 200.403(f) Not included as match or costshare
- 200.403(g) Adequately documented

#### **Common unallowable costs include:**

- 200.421 Advertising and public relations
- 200.423 Alcoholic beverages
- 200.426 Bad debts
- 200.434 Contributions and donations
- 200.438 Entertainment costs
- 200.441 Fines, penalties, damages, and other settlements
- 200.442 Fundraising and investment management costs
- 200.445 Goods or services for personal use
- 200.449 Interest
- 200.450 Lobbying
- 200.451 Losses on other awards or contracts 200.455 Organization costs
- 200.467 Selling and marketing costs
- 200.470 Taxes (including Value Added Tax)

### **Negotiate an Indirect Cost Rate**

Both governmental and nonprofit entities that are recipients of federal awards can negotiate indirect cost rates with their cognizant agency for use across all federal awards and agencies. The "cognizant agency" is the federal agency that provides the highest dollar value annually in awards to an organization. There is separate guidance for state and local (non-federal) governmental entities (2 CFR §200 Appendix VII.D) and for nonprofits (2 CFR §200 Appendix IV.C) regarding negotiated indirect cost rates.

A key difference is that for non-federal governmental entities with annual federal income over \$35 million, a negotiated indirect cost rate is required. For nonprofit entities, there is no threshold requirement for negotiated rates.

Recipients electing to negotiate and use an indirect cost rate can charge indirect costs to a grant or contract based only on a Negotiated Indirect Cost Rate Agreement (NICRA) approved by the cognizant federal agency. However, the approval of indirect costs by the cognizant agency is not intended to identify the circumstances or dictate the extent of federal participation in the financing of grants or contracts. Please note, the Department of Health and Human Services (HHS) reviews and approves negotiated indirect cost rate proposals on behalf of HUD. To request a new rate or to have an existing rate extended, contact <u>HUDCPDIndirectCostRates@hud.gov</u>. 14

### **Submission of Proposal**

Each organization seeking to negotiate an indirect cost rate must submit an indirect cost rate proposal with the following required information:

- Organization profile: The purpose is to gain an understanding of the basic structure of the organization.
- Cost policy statement: The purpose is to establish a clear understanding between the recipient organization and the federal government as to what costs will be charged directly and what costs will be charged indirectly.
- Indirect cost proposal preparation policies and procedures.
- Financial reports for the year under review.
- Indirect cost rate proposal.
- Allocation of salaries and wages.
- Statement on employee benefits.
- Identification and description of unusual factors that may affect the proposed rates, or any memoranda of understanding or notice agreements that may affect the proposed rates.
- Listing of federal awards that were active during the fiscal year.
- Completed lobbying certificate that verifies that the organization does not include lobbying costs in indirect costs.
- A completed certificate of indirect cost

#### Community Project Funding Portfolio Assignments

| Angela Dyer                                                                                        | Katressa Garner                                                                                                    | Holly A. Kelly                                                                                                    |
|----------------------------------------------------------------------------------------------------|----------------------------------------------------------------------------------------------------|----------------------------------------------------------------------------------------------------|
| Angela.Dyer@hud.gov                                                                                | Katressa.L.Garner@hud.gov                                                                                                    | CPFGrants@hud.gov                                                                                                    |
| Delaware DE<br>Kentucky KY<br>Maryland MD<br>Michigan MI<br>Washington DC<br>West Virginia WV      | Connecticut CT<br>Maine ME<br>Massachusetts MA<br>New Hampshire NH<br>New Jersey NJ<br>New York NY<br>Rhode Island RI<br>Vermont VT | Alaska AK<br>Idaho ID<br>Oregon OR<br>Washington WA<br>Guam GU<br>Saipan MP (Marianas Pacific)                                                                                                    |
| Holly A. Kelly                                                                                     | Rommel Calderwood                                                                                                    | Shaina Glover                                                                                                    |
| CPFGrants@hud.gov                                                                                  | Rommel.Calderwood@hud.gov                                                                                                    | Shaina.Y.Glover@hud.gov                                                                                                    |
| Arkansas AR<br>New Mexico NM<br>Oklahoma OK                                                        | Arizona AZ<br>Iowa IA<br>Kansas KS<br>Missouri MO<br>Nebraska NE<br>Nevada NV                                                       | Illinois IL<br>Minnesota MN<br>Pennsylvania PA<br>Virginia VA                                                                                                    |
| Vaughn Watson                                                                                      | Holly A. Kelly                                                                                                    | Njeri Santana-Carter                                                                                                    |
| Vaughn.A.Watson@hud.gov                                                                            | CPFGrants@hud.gov                                                                                                    | Njeri.A.Santana@hud.gov                                                                                                    |
| Colorado CO                                                                                        |                                                                                                    |                                                                                                    |
| Montana MT                                                                                         | Florida FL                                                                                                    | Alabama AL                                                                                                    |
| North Dakota ND                                                                                    | Georgia GA                                                                                                    | California CA                                                                                                    |
| South Dakota SD                                                                                    | Louisiana LA<br>North Coroling NC                                                                                                   | Tennessee TN                                                                                                    |
| Utan UI<br>Wuoming WV                                                                              | North Carolina NC                                                                                                    | Visconsin WI                                                                                                    |
| wyonning w i                                                                                       | Puerto Rico PR                                                                                                    | wisconsin wi                                                                                                    |
| Holly A. Kelly<br><u>CPFGrants@hud.gov</u><br>Hawaii HI<br>Indiana IN<br>Mississippi MS<br>Ohio OH | Holly A. Kelly – Director<br>Congressional Grants Division<br>Holly.A.Kelly@hud.gov                                                 | U.S. Department of Housing and<br>Urban Development<br>Office of Community Planning<br>and Development<br>Office of Economic Development<br>Congressional Grants Division<br>451 Seventh Street, SW, Rm 7128<br>Washington DC 20410<br><u>CPFGrants@hud.gov</u> |

# **Grant Officers**

### **Thank You!**

#### In closing:

- HUD's Office of Economic Development looks forward to working with you on this important project!
- For questions or technical assistance, grantees should contact their Grant Office or the Congressional Grants Division at <u>CPFGrants@hud.gov.</u>
- Information about this "program" is updated regularly at: <u>https://www.hud.gov/program\_offices/comm\_planning/edi-grants</u>